DIPLOMADO DE PROFUNDIZACIÓN CISCO

JUAN CARLOS AGUILAR SALAMANCA

Prueba de habilidades cona 2019

Profesor Iván Gustavo Peña

UNIVERSIDAD NACIONAL ABIERTA Y A DISTANCIA ESCUELA DE CIENCIAS BASICAS INGENIERIA ELECTRONICA BOGOTA 2019

# TABLA DE CONTENIDO

| INTRODUCCIÓN                                                               | 4  |
|----------------------------------------------------------------------------|----|
| 1. ESCENARIO 1                                                             | 5  |
| 1.1 RUTINAS DE DIAGNOSTICO Y CONFIGURACION DE EQUIPOS                      | 6  |
| 1.2. CONFIGURACIÓN DEL ENRUTAMIENTO                                        | 14 |
| 1.2.1 Notificación funcionamiento en BOGOTA 1                              | 17 |
| 1.2.2 Notificacion funcionamiento en MEDELLIN 1                            | 17 |
| 1.2.3 Declaracion de la red principal                                      | 18 |
| 1.3 Tabla de Enrutamiento                                                  | 22 |
| 1.3.1 Verificar el balanceo de carga que presentan los routers             | 22 |
| 1.4 DESHABILITAR LA PROPAGACIÓN DEL PROTOCOLO RIP                          | 24 |
| 1.5 Verificación del protocolo RIP                                         | 25 |
| 1.6 Configurar encapsulamiento y autenticación PPP                         | 25 |
| 1.7 Configuración de PAT                                                   | 28 |
| 1.8 Configuración del servicio DHCP                                        | 29 |
| ESCENARIO 2                                                                | 34 |
| 2.1. Configurar el direccionamiento IP                                     | 34 |
| 2.2 DIRECCIONAMIENTO                                                       | 35 |
| 2.3 Configurar el protocolo de enrutamiento OSPFv2                         | 39 |
| 2.4 CONFIGURACION SWITCHES                                                 | 42 |
| 2.4.1 En el Switch 3 deshabilitar DNS lookup                               | 43 |
| 2.4.2 Asignar direcciones IP a los Switches acorde a los lineamientos      | 43 |
| 2.4.3 Desactivar todas interfaces que no utilizadas en el esquema de red   | 44 |
| 2.4.5 Implement DHCP and NAT for IPv4                                      | 44 |
| 2.4.6 Configurar R1 como servidor DHCP para las VLANs 30 y 40              | 44 |
| 2.4.7 Reservas de direcciones IP                                           | 44 |
| 2.4.8. Configurar NAT en R2 para permitir que host puedan salir a internet | 45 |
| 2.4.9 Configuración de listas de acceso                                    | 45 |
| 2.4.10 configuraciones listas de acceso extendido                          | 46 |
| 2.4.11. Verificar puertos de comunicación                                  | 46 |
| CONCLUSIONES                                                               | 47 |
| BIBLIOGRAFIA                                                               | 48 |

# LISTA DE ILUSTRACIONES

| Ilustración 1. Topología de red escenario 1             | 5  |
|---------------------------------------------------------|----|
| Ilustración 2. Distribucion elementos en packet tracer  | 6  |
| Ilustración 3.notificacion funcionamiento en Bogotá     | 17 |
| Ilustración 4.notificacion funcionamiento en Medellín   | 17 |
| Ilustración 5. Declaración de red principal             | 18 |
| Ilustración 6. Generación ruta por defecto              | 19 |
| Ilustración 7. visualización redes conectadas           | 20 |
| Ilustración 8. sumarizacion                             | 21 |
| Ilustración 9. tabla de enrutamiento                    | 22 |
| Ilustración 10. verificación rutas redundantes          | 23 |
| Ilustración 11. rutas estáticas ISP                     | 24 |
| Ilustración 12. verificación envió paquetes Medellin1   | 26 |
| Ilustración 13, ping ISP a Bogotá 1                     | 27 |
| Ilustración 14. ping desde pc2 a ISP                    | 28 |
| Ilustración 15. Configuración DHCP de PC0               | 30 |
| Ilustración 16.Configuración DHCP de PC1                | 30 |
| Ilustración 17.Configuracion PC2 y PC3                  | 32 |
| Ilustración 18. Ping PC2 a PC3                          | 32 |
| Ilustración 19. Ping PC2 a PC0                          | 33 |
| Ilustración 20.Ping PC2 a PC1                           | 33 |
| Ilustración 21. Topologia de red escenario 2            | 34 |
| Ilustración 22. Distribucion elementos en packet tracer | 35 |
| Ilustración 23. Configuración PC0                       | 38 |
| Ilustración 24.Configuración PC1                        | 39 |
| Ilustración 25. Tabla enrutamiento MIAMI                | 40 |
| Ilustración 26. Tabla enrutamiento BOGOTA               | 41 |
| Ilustración 27. Tabla enrutamiento BUENOS AIRES         | 41 |
| Ilustración 28. verificación procesos                   | 46 |

# INTRODUCCIÓN

La era de la tecnología abarca un gran número de participantes y la revolución en comunicaciones en la que nos encontramos necesita de profesionales capaces de afrontar estos nuevos retos que la sociedad actual demanda como una necesidad mundial. Las comunicaciones se afianzan como bastión del desarrollo de bienestar general, de este modo es difícil pensar en alguna área del diario vivir de las personas que no estén relacionadas con la necesidad de comunicarse para expresar ideas y con ello contribuir con la mejora de calidad de vida de los ciudadanos.

En este caso la universidad nacional abierta y a distancia con su programa de profundización en redes aporta un semillero de profesionales en la industria de las comunicaciones para que pueda satisfacer las necesidades que la sociedad colombiana en desarrollo demanda.

A lo largo del diplomado en los módulos de fundamentación en redes y protocolos y conceptos de ruteo se observaron temas relacionados con la comunicación en redes de datos, utilización de comandos de interfaz para la configuración de router y switches así como el diseño e implementación de direccionamiento IP y la configuración de protocolos de enrutamiento entre otros temas de mayor profundidad.

En este sentido como prueba final de habilidades adquiridas se presentas 2 escenarios diferentes para realizar trabajo de práctica por medio del simulador packet tracer, con ello se busca hacer un trabajo llevado a la realidad luego de haber desarrollado los laboratorios que presento el curso.

Para cumplir con este se deberán tomar temas del uso de configuración de equipos por medio de la interfaz de los mismos y aplicar conceptos relacionados con protocolos de enrutamiento RIP, encapsulamiento PPP, servicio de DHCP, el uso de NAT y configuración PAT entre otros temas que serán necesarios para cumplir con los objetivos planteados.

# 1. ESCENARIO 1

Una empresa posee sucursales distribuidas en las ciudades de Bogotá y Medellín, en donde el estudiante será el administrador de la red, el cual deberá configurar e interconectar entre sí cada uno de los dispositivos que forman parte del escenario, acorde con los lineamientos establecidos para el direccionamiento IP, protocolos de enrutamiento y demás aspectos que forman parte de la topología de red.

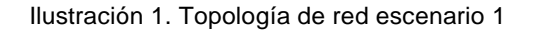

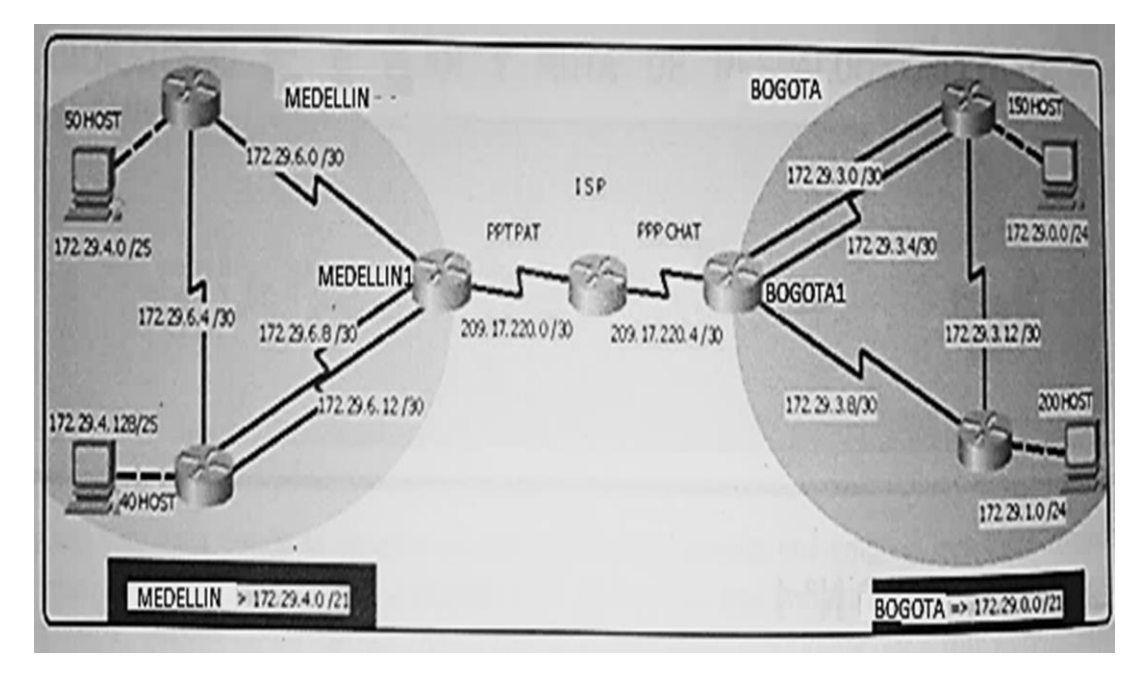

Este escenario plantea el uso de RIP como protocolo de enrutamiento, considerando que se tendran rutas por defecto redistribuidas; asimismo, habilitar el encapsulamiento PPP y su autenticación. La topologia de red se observa en imagen 1.

Los routers Bogota2 y medellin2 proporcionan el servicio DHCP a su propia red LAN y a los routers 3 de cada ciudad.

Debe configurar PPP en los enlaces hacia el ISP, con autenticación. Debe habilitar NAT de sobrecarga en los routers Bogota1 y medellin1.

# 1.1 RUTINAS DE DIAGNOSTICO Y CONFIGURACION DE EQUIPOS

-Realizar las rutinas de diagnóstico y dejar los equipos listos para su configuración (asignar nombres de equipos, asignar claves de seguridad, etc).
-Realizar la conexión fisica de los equipos con base en la topología de red

Se realiza la configuracion del direccionamiento, por facilidad de trabajo los nombres y claves de cada equipo se daran al final de la configuracion para tal fin las contraseñas seran, en la ilustracion 2 se observa el montaje y distribucion de elementos en packet tracer.

Enable secret class Password cisco

Ilustración 2. Distribucion elementos en packet tracer

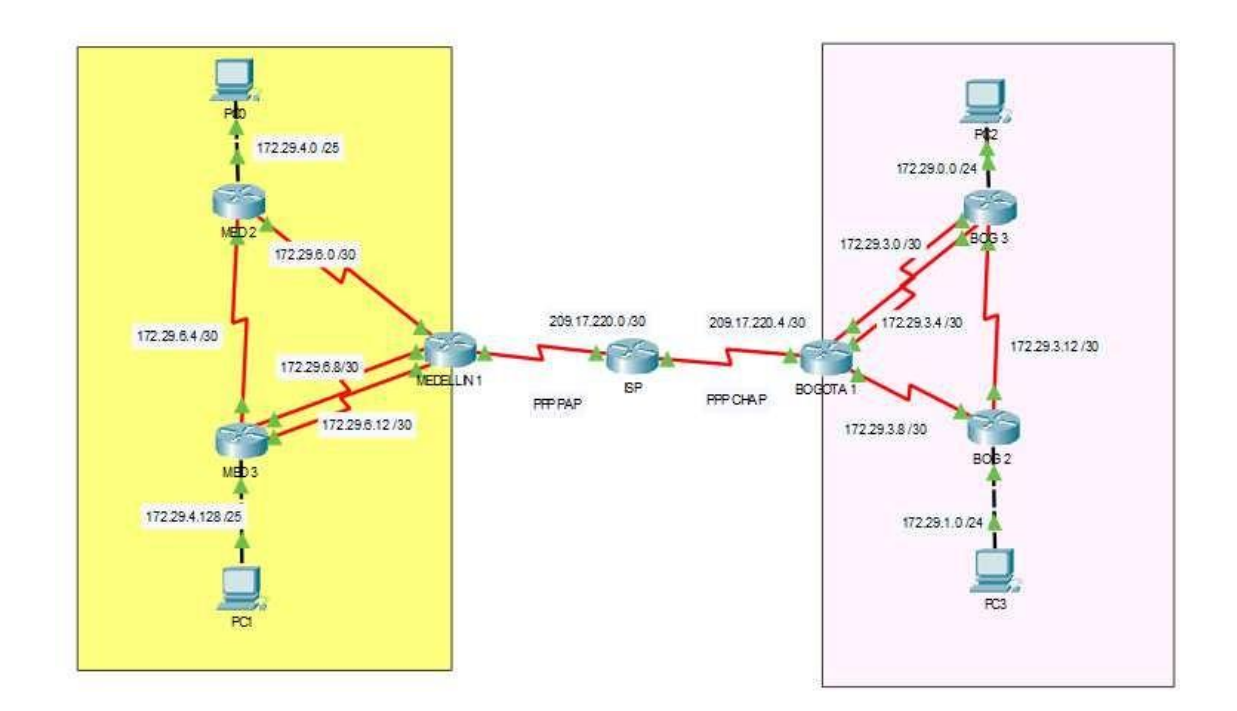

#### Router ISP

Router>enable Router#configure terminal Enter configuration commands, one per line. End with CNTL/Z. Router(config)#hostname ISP ISP(config)#int s0/0/0 ISP(config-if)#ip address 209.17.220.1 255.255.255.252 ISP(config-if)#clock rate 4000000 ISP(config-if)#no shutdown

ISP(config-if)# %LINK-5-CHANGED: Interface Serial0/0/0, changed state to up

%LINEPROTO-5-UPDOWN: Line protocol on Interface Serial0/0/0, changed state to up

%LINK-3-UPDOWN: Interface Serial0/0/0, changed state to down

%LINEPROTO-5-UPDOWN: Line protocol on Interface Serial0/0/0, changed state to down

ISP(config-if)#int s0/0/1 ISP(config-if)#ip address 209.17.220.5 255.255.255 ISP(config-if)#clock rate 4000000 ISP(config-if)#no shutdown

%LINK-5-CHANGED: Interface Serial0/0/1, changed state to down ISP(config-if)#

#### ISP>en

ISP# configure terminal Enter configuration commands, one per line. End with CNTL/Z. ISP(config)#no ip domain-lookup ISP(config)#service password-encryption ISP(config)#enable secret class ISP(config)#banner motd % sistema protegido% ISP(config)#line console 0 ISP(config-line)#password cisco ISP(config-line)#login ISP(config-line)#line vty 0 15 ISP(config-line)#password cisco ISP(config-line)#login ISP(config-line)#login ISP(config-line)#login ISP(config-line)#login

#### Router MEDELLIN 1

Router>ena Router#configure terminal Enter configuration commands, one per line. End with CNTL/Z. Router(config)#hostname MEDELLIN1 MEDELLIN1(config)#int s0/0/0 MEDELLIN1(config-if)#ip address 209.17.220.2 255.255.255.252 MEDELLIN1(config-if)#no shutdown

MEDELLIN1(config-if)# %LINK-5-CHANGED: Interface Serial0/0/0, changed state to up MEDELLIN1(config-if)# %LINEPROTO-5-UPDOWN: Line protocol on Interface Serial0/0/0, changed state to up

MEDELLIN1(config-if)#int s0/0/1 MEDELLIN1(config-if)#ip address 172.29.6.1 255.255.255.252 MEDELLIN1(config-if)#clock rate 4000000 MEDELLIN1(config-if)#no shutdown

%LINK-5-CHANGED: Interface Serial0/0/1, changed state to down MEDELLIN1(config-if)# MEDELLIN1(config-if)#int s0/1/0 MEDELLIN1(config-if)#ip address 172.29.6.9 255.255.255.252 MEDELLIN1(config-if)#clock rate 4000000 MEDELLIN1(config-if)#no shutdown

%LINK-5-CHANGED: Interface Serial0/1/0, changed state to down MEDELLIN1(config-if)# MEDELLIN1(config-if)#int s0/1/1 MEDELLIN1(config-if)#ip address 172.29.6.13 255.255.255.252 MEDELLIN1(config-if)#clock rate 4000000 MEDELLIN1(config-if)#no shutdown

%LINK-5-CHANGED: Interface Serial0/1/1, changed state to down MEDELLIN1(config-if)# MEDELLIN1# %SYS-5-CONFIG\_I: Configured from console by console

MEDELLIN1#

MEDELLIN1#configure t Enter configuration commands, one per line. End with CNTL/Z. MEDELLIN1(config)#no ip domain-lookup MEDELLIN1(config)#service password-encryption MEDELLIN1(config)#service password-encryption MEDELLIN1(config)#enable secret class MEDELLIN1(config)#banner motd %sistema protegido% MEDELLIN1(config)#line console 0 MEDELLIN1(config-line)#password cisco MEDELLIN1(config-line)#password cisco MEDELLIN1(config-line)#line vty 0 15 MEDELLIN1(config-line)#password cisco MEDELLIN1(config-line)#login MEDELLIN1(config-line)#login MEDELLIN1(config-line)#login

Router MED 2

Router>enable Router#configure terminal Enter configuration commands, one per line. End with CNTL/Z. Router(config)#hostname MED2 MED2(config)#int s0/0/0 MED2(config-if)#ip address 172.29.6.2 255.255.255.252 MED2(config-if)#no shutdown

MED2(config-if)# %LINK-5-CHANGED: Interface Serial0/0/0, changed state to up

%LINEPROTO-5-UPDOWN: Line protocol on Interface Serial0/0/0, changed state to up

MED2(config-if)#int s0/0/1 MED2(config-if)#ip address 172.29.6.5 255.255.255.252 MED2(config-if)#clock rate 4000000 MED2(config-if)#no shutdown

%LINK-5-CHANGED: Interface Serial0/0/1, changed state to down MED2(config-if)# MED2(config-if)#int g0/0 MED2(config-if)#ip address 172.29.4.1 255.255.255.128 MED2(config-if)#no shutdown

MED2(config-if)# %LINK-5-CHANGED: Interface GigabitEthernet0/0, changed state to up

%LINEPROTO-5-UPDOWN: Line protocol on Interface GigabitEthernet0/0, changed state to up

MED2>en

MED2#configure t Enter configuration commands, one per line. End with CNTL/Z. MED2(config)#no ip domain-lookup MED2(config)#service password-encryption MED2(config)#enable secret class MED2(config)#banner motd %sistema protegido% MED2(config)#line console 0 MED2(config-line)#password cisco MED2(config-line)#password cisco MED2(config-line)#login MED2(config-line)#line vty 0 15 MED2(config-line)#password cisco MED2(config-line)#login MED2(config-line)#login MED2(config-line)#login

Router MED 3

Router>enable Router#configure terminal Enter configuration commands, one per line. End with CNTL/Z. Router(config)#hostname MED3 MED3(config)#int s0/0/0 MED3(config-if)#ip address 172.29.6.10 255.255.255.252 MED3(config-if)#no shutdown MED3(config-if)# %LINK-5-CHANGED: Interface Serial0/0/0, changed state to up

MED3(config-if)# %LINEPROTO-5-UPDOWN: Line protocol on Interface Serial0/0/0, changed state to up

MED3(config-if)#int s0/0/1 MED3(config-if)#ip address 172.29.6.14 255.255.255.252 MED3(config-if)#no shutdown

MED3(config-if)# %LINK-5-CHANGED: Interface Serial0/0/1, changed state to up

%LINEPROTO-5-UPDOWN: Line protocol on Interface Serial0/0/1, changed state to up

MED3(config-if)#int s0/1/0 MED3(config-if)#ip address 172.29.6.6 255.255.255.252 MED3(config-if)#no shutdown

MED3(config-if)# %LINK-5-CHANGED: Interface Serial0/1/0, changed state to up

%LINEPROTO-5-UPDOWN: Line protocol on Interface Serial0/1/0, changed state to up

MED3(config-if)#int g0/0 MED3(config-if)#ip address 172.29.4.129 255.255.255.128 MED3(config-if)#no shutdown

MED3(config-if)# %LINK-5-CHANGED: Interface GigabitEthernet0/0, changed state to up

%LINEPROTO-5-UPDOWN: Line protocol on Interface GigabitEthernet0/0, changed state to up

MED3>en MED3#confi t Enter configuration commands, one per line. End with CNTL/Z. MED3(config)#no ip domain-lookup MED3(config)#service password-encryption MED3(config)#service password-encryption MED3(config)#service password-encryption MED3(config)#service password-encryption MED3(config)#service password-encryption MED3(config)#service password-encryption MED3(config)#service password-encryption MED3(config-line)#password cisco MED3(config-line)#login MED3(config-line)#password cisco MED3(config-line)#password cisco MED3(config-line)#login MED3(config-line)#login

#### **Router BOGOTA 1**

Router>en Router#conf t Enter configuration commands, one per line. End with CNTL/Z. Router(config)#hostname BOGOTA1 BOGOTA1(config)#int s0/0/0 BOGOTA1(config-if)#ip address 209.17.220.6 255.255.255 BOGOTA1(config-if)#no shutdown

BOGOTA1(config-if)# %LINK-5-CHANGED: Interface Serial0/0/0, changed state to up

%LINEPROTO-5-UPDOWN: Line protocol on Interface Serial0/0/0, changed state to up

BOGOTA1(config-if)#int s0/0/1 BOGOTA1(config-if)#ip address 172.29.3.9 255.255.255 BOGOTA1(config-if)#clock rate 4000000 BOGOTA1(config-if)#no shutdown

%LINK-5-CHANGED: Interface Serial0/0/1, changed state to down BOGOTA1(config-if)#int s0/1/0 BOGOTA1(config-if)#ip address 172.29.3.1 255.255.255.252 BOGOTA1(config-if)#clock rate 4000000 BOGOTA1(config-if)#no shutdown

%LINK-5-CHANGED: Interface Serial0/1/0, changed state to down BOGOTA1(config-if)#int s0/1/1 BOGOTA1(config-if)#ip address 172.29.3.5 255.255.255.252 BOGOTA1(config-if)#clock rate 4000000 BOGOTA1(config-if)#no shutdown

%LINK-5-CHANGED: Interface Serial0/1/1, changed state to down BOGOTA1(config-if)# BOGOTA1# %SYS-5-CONFIG\_I: Configured from console by console

BOGOTA1>en BOGOTA1#configure t Enter configuration commands, one per line. End with CNTL/Z. BOGOTA1(config)#no ip domain-lookup BOGOTA1(config)#service password-encryption BOGOTA1(config)#service password-encryption BOGOTA1(config)#enable secret class BOGOTA1(config)#enable secret class BOGOTA1(config)#banner motd %sistema protegido% BOGOTA1(config)#banner motd %sistema protegido% BOGOTA1(config)#line console 0 BOGOTA1(config-line)#password cisco BOGOTA1(config-line)#login BOGOTA1(config-line)#line vty 0 15 BOGOTA1(config-line)#password cisco BOGOTA1(config-line)#login BOGOTA1(config-line)#login

#### Router BOG 2

Router>en Router#conf t Enter configuration commands, one per line. End with CNTL/Z. Router(config)#hostname BOG2 BOG2(config)#int s0/0/0 BOG2(config-if)#ip address 172.29.3.10 255.255.255.252 BOG2(config-if)#no shutdown

BOG2(config-if)# %LINK-5-CHANGED: Interface Serial0/0/0, changed state to up

BOG2(config-if)# %LINEPROTO-5-UPDOWN: Line protocol on Interface Serial0/0/0, changed state to up

BOG2(config-if)#int s0/0/1 BOG2(config-if)#ip address 172.29.3.13 255.255.255 BOG2(config-if)#clock rate 4000000 BOG2(config-if)#no shutdown

%LINK-5-CHANGED: Interface Serial0/0/1, changed state to down BOG2(config-if)#int g0/0 BOG2(config-if)#ip address 172.29.1.1 255.255.255.0 BOG2(config-if)#no shutdown

BOG2(config-if)# %LINK-5-CHANGED: Interface GigabitEthernet0/0, changed state to up

%LINEPROTO-5-UPDOWN: Line protocol on Interface GigabitEthernet0/0, changed state to up

# Router BOG 3

Router>en Router#configure t Enter configuration commands, one per line. End with CNTL/Z. Router(config)#hostname BOG3 BOG3(config)#int s0/0/0 BOG3(config-if)#ip address 172.29.3.2 255.255.255.252 BOG3(config-if)#no shutdown

BOG3(config-if)# %LINK-5-CHANGED: Interface Serial0/0/0, changed state to up

%LINEPROTO-5-UPDOWN: Line protocol on Interface Serial0/0/0, changed state to up

BOG3(config-if)#int s0/0/1 BOG3(config-if)#ip address 172.29.3.6 255.255.255.252 BOG3(config-if)#no shutdown

BOG3(config-if)# %LINK-5-CHANGED: Interface Serial0/0/1, changed state to up BOG3(config-if)# %LINEPROTO-5-UPDOWN: Line protocol on Interface Serial0/0/1, changed state to up BOG3(config-if)#int s0/1/0 BOG3(config-if)#ip address 172.29.3.14 255.255.255.252 BOG3(config-if)#no shutdown BOG3(config-if)# %LINK-5-CHANGED: Interface Serial0/1/0, changed state to up

%LINEPROTO-5-UPDOWN: Line protocol on Interface Serial0/1/0, changed state to up

BOG3(config-if)#int g0/0 BOG3(config-if)#ip address 172.29.0.1 255.255.255.0 BOG3(config-if)#no shutdown

BOG3(config-if)# %LINK-5-CHANGED: Interface GigabitEthernet0/0, changed state to up %LINEPROTO-5-UPDOWN: Line protocol on Interface GigabitEthernet0/0, changed state to up BOG3>en BOG3#configure t Enter configuration commands, one per line. End with CNTL/Z. BOG3(config)#no ip domain-lookup BOG3(config)#service password-encryption BOG3(config)#enable secret class BOG3(config)#banner motd %sistema protegido% BOG3(config)#line console 0 BOG3(config-line)#password cisco BOG3(config-line)#login BOG3(config-line)#line vty 0 15 BOG3(config-line)#password cisco BOG3(config-line)#login BOG3(config-line)#

Configurar la topología de red, de acuerdo con las siguientes especificaciones.

# 1.2. CONFIGURACIÓN DEL ENRUTAMIENTO

a) Configurar el enrutamiento en la red usando el protocolo RIP versión 2, declare la red principal, desactive la sumarización automática.

Configuracion de RIP Bogota y Medellin y desactivacion de la sumarizacion automatica.

## Router MEDELLIN 1

MEDELLIN1>en MEDELLIN1#conf t Enter configuration commands, one per line. End with CNTL/Z. MEDELLIN1(config)# MEDELLIN1(config)#router rip MEDELLIN1(config-router)#version 2 MEDELLIN1(config-router)#no auto-summary MEDELLIN1(config-router)#do show ip route connected C 172.29.6.0/30 is directly connected, Serial0/0/1 C 172.29.6.8/30 is directly connected, Serial0/1/0 C 172.29.6.12/30 is directly connected, Serial0/1/1 C 209.17.220.0/30 is directly connected, Serial0/0/0

MEDELLIN1(config-router)#network 172.29.6.0 MEDELLIN1(config-router)#network 172.29.6.8 MEDELLIN1(config-router)#network 172.29.6.12 MEDELLIN1(config-router)#passive-interface s0/0/0 MEDELLIN1(config-router)#

## Router MED 2

MED2>en MED2#conf t Enter configuration commands, one per line. End with CNTL/Z. MED2(config)#router rip MED2(config-router)#version 2 MED2(config-router)#no auto-summary MED2(config-router)#do show ip route connected C 172.29.4.0/25 is directly connected, GigabitEthernet0/0 C 172.29.6.0/30 is directly connected, Serial0/0/0 C 172.29.6.4/30 is directly connected, Serial0/0/1 MED2(config-router)#network 172.29.4.0 MED2(config-router)#network 172.29.6.0 MED2(config-router)#network 172.29.6.5 MED2(config-router)#network 172.29.6.5 MED2(config-router)#passive-interface g0/0 MED2(config-router)#

#### Router MED 3

MED3>en MED3# configure t Enter configuration commands, one per line. End with CNTL/Z. MED3(config)#router rip MED3(config-router)#version 2 MED3(config-router)#no auto-summary MED3(config-router)#do show ip route connected C 172.29.4.128/25 is directly connected, GigabitEthernet0/0 C 172.29.6.4/30 is directly connected, Serial0/1/0 C 172.29.6.8/30 is directly connected, Serial0/0/0 C 172.29.6.12/30 is directly connected, Serial0/0/1

MED3(config-router)#network 172.29.4.128 MED3(config-router)#network 172.29.6.4 MED3(config-router)#network 172.29.6.8 MED3(config-router)#network 172.29.6.12 MED3(config-router)#passive-interface g0/0 MED3(config-router)#

#### **Router BOGOTA 1**

BOGOTA1>en BOGOTA1#conf t Enter configuration commands, one per line. End with CNTL/Z. BOGOTA1(config)#router rip BOGOTA1(config-router)#version 2 BOGOTA1(config-router)# BOGOTA1(config-router)#no auto-summary BOGOTA1(config-router)#do show ip route connected C 172.29.3.0/30 is directly connected, Serial0/1/0 C 172.29.3.4/30 is directly connected, Serial0/1/1 C 172.29.3.8/30 is directly connected, Serial0/0/1 C 209.17.220.4/30 is directly connected, Serial0/0/0

BOGOTA1(config-router)#network 172.29.3.0 BOGOTA1(config-router)#network 172.29.3.4 BOGOTA1(config-router)#network 172.29.3.8 BOGOTA1(config-router)#passive-interface s0/0/0 BOGOTA1(config-router)#

Router BOG 2 BOG2>en BOG2#conf t Enter configuration commands, one per line. End with CNTL/Z. BOG2(config)#router rip BOG2(config-router)#version 2

BOG2(config-router)#no auto-summary

BOG2(config-router)#do show ip route connected C 172.29.1.0/24 is directly connected, GigabitEthernet0/0 C 172.29.3.8/30 is directly connected, Serial0/0/0 C 172.29.3.12/30 is directly connected, Serial0/0/1 BOG2(config-router)#network 172.29.1.0 BOG2(config-router)#network 172.29.3.8 BOG2(config-router)#network 172.29.3.12 BOG2(config-router)#network 172.29.3.12 BOG2(config-router)#passive-interface g0/0 BOG2(config-router)#

BOG2>en BOG2#configure t Enter configuration commands, one per line. End with CNTL/Z. BOG2(config)#no ip domain-lookup BOG2(config)#service password-encryption BOG2(config)#enable secret class BOG2(config)#banner motd %sistema protegido% BOG2(config)#line console 0

BOG2(config-line)#password cisco BOG2(config-line)#login BOG2(config-line)#line vty 0 15 BOG2(config-line)#password cisco BOG2(config-line)#login BOG2(config-line)#

Router BOG 3

BOG3>en BOG3#configure t Enter configuration commands, one per line. End with CNTL/Z. BOG3(config)#router rip BOG3(config-router)#version 2 BOG3(config-router)#no auto-summary BOG3(config-router)#do show ip route connected

C 172.29.0.0/24 is directly connected, GigabitEthernet0/0 C 172.29.3.0/30 is directly connected, Serial0/0/0 C 172.29.3.4/30 is directly connected, Serial0/0/1 C 172.29.3.12/30 is directly connected, Serial0/1/0

BOG3(config-router)#network 172.29.0.0 BOG3(config-router)#network 172.29.3.0 BOG3(config-router)#network 172.29.3.4 BOG3(config-router)#network 172.29.3.12 BOG3(config-router)#passive-interface g0/0 BOG3(config-router)#

# 1.2.1 Notificación funcionamiento en BOGOTA 1

Ilustración 3.notificacion funcionamiento en Bogotá

|          | IOS Command Line Interface                                                                                                    |  |
|----------|----------------------------------------------------------------------------------------------------|--|
| seve     | -5-CONFIG I. Configured from console by console                                                                                                    |  |
|          | a series i considere rice concer of conser                                                                                                    |  |
| BOGO     | TA1#show ip route                                                                                                    |  |
| Code     | s: L - local, C - connected, S - static, R - RIP, M - mobile, B - BGP                                                                                                    |  |
|          | D - EIGRP, EX - EIGRP external, O - OSPF, IA - OSPF inter area                                                                                                    |  |
|          | N1 - OSPF NSSA external type 1, N2 - OSPF NSSA external type 2                                                                                                    |  |
|          | E1 - OSPF external type 1, E2 - OSPF external type 2, E - EGP                                                                                                    |  |
|          | i - IS-IS, L1 - IS-IS level-1, L2 - IS-IS level-2, ia - IS-IS inter area                                                                                                    |  |
|          | <ul> <li>* - candidate default, U - per-user static route, o - ODR</li> </ul>                                                                                                    |  |
|          | P - periodic downloaded static route                                                                                                    |  |
| ~~~~     |                                                                                                    |  |
| Gate     | May or react reactions and set                                                                                                    |  |
|          | 172 29 0 0/16 is variably submetted 9 submets 3 masks                                                                                                    |  |
| R        | 172 29 0 0/24 [120/1] via 172 29 3 6 00-00-06 Serial0/1/1                                                                                                    |  |
|          |                                                                                                    |  |
|          | [120/11 via 172 29 3 2 00:00:06 Serial0/1/0                                                                                                    |  |
| R        | [120/1] via 172.29.3.2, 00:00:06, Serial0/1/0<br>172.29.1.0/24 [120/1] via 172.29.3.10.00:00:10. Serial0/0/1                                                                                                    |  |
| RC       | [120/1] via 172.29.3.2, 00:00:06; Serial0/1/0<br>172.29.1.0/24 [120/1] via 172.29.3.10, 00:00:10, Serial0/0/1<br>172.29.3.0/30 is directly connected. Serial0/1/0                                                                                                    |  |
| RCL      | <pre>[120/1] via 172.29.3.2, 00:00:06, Serial0/1/0<br/>172.29.1.0/24 [120/1] via 172.29.3.10, 00:00:10, Serial0/0/1<br/>172.29.3.0/30 is directly connected, Serial0/1/0<br/>172.29.3.1/32 is directly connected. Serial0/1/0</pre>                                                                                                    |  |
| RCLC     | <pre>[120/1] via 172.29.3.2, 00:00:06, Serial0/1/0<br/>172.29.1.0/24 [120/1] via 172.29.3.10, 00:00:10, Serial0/0/1<br/>172.29.3.0/30 is directly connected, Serial0/1/0<br/>172.29.3.1/32 is directly connected, Serial0/1/0<br/>172.29.3.4/30 is directly connected, Serial0/1/1</pre>                                                                                                    |  |
| RCLCL    | <pre>[120/1] via 172.29.3.2, 00:00:06, Serial0/1/0<br/>172.29.1.0/24 [120/1] via 172.29.3.10, 00:00:10, Serial0/0/1<br/>172.29.3.0/30 is directly connected, Serial0/1/0<br/>172.29.3.1/32 is directly connected, Serial0/1/1<br/>172.29.3.5/32 is directly connected, Serial0/1/1<br/>172.29.3.5/32 is directly connected, Serial0/1/1</pre>                                                                                                    |  |
| RCLCLC   | <pre>[120/1] via 172.29.3.2, 00:00:06, Serial0/1/0<br/>172.29.1.0/24 [120/1] via 172.29.3.10, 00:00:10, Serial0/0/1<br/>172.29.3.0/30 is directly connected, Serial0/1/0<br/>172.29.3.1/32 is directly connected, Serial0/1/0<br/>172.29.3.4/30 is directly connected, Serial0/1/1<br/>172.29.3.5/32 is directly connected, Serial0/1/1<br/>172.29.3.5/32 is directly connected, Serial0/0/1</pre>                                                                   |  |
| RUHUHUH  | <pre>[120/1] via 172.29.3.2, 00:00:06, Serial0/1/0<br/>172.29.1.0/24 [120/1] via 172.29.3.10, 00:00:10, Serial0/0/1<br/>172.29.3.0/30 is directly connected, Serial0/1/0<br/>172.29.3.4/30 is directly connected, Serial0/1/1<br/>172.29.3.5/32 is directly connected, Serial0/1/1<br/>172.29.3.8/30 is directly connected, Serial0/0/1<br/>172.29.3.8/30 is directly connected, Serial0/0/1<br/>172.29.3.8/30 is directly connected, Serial0/0/1</pre>              |  |
| RCHCHCHR | <pre>[120/1] via 172.29.3.2, 00:00:06, Serial0/1/0<br/>172.29.1.0/24 [120/1] via 172.29.3.10, 00:00:10, Serial0/0/1<br/>172.29.3.1/32 is directly connected, Serial0/1/0<br/>172.29.3.1/30 is directly connected, Serial0/1/1<br/>172.29.3.5/32 is directly connected, Serial0/1/1<br/>172.29.3.5/32 is directly connected, Serial0/0/1<br/>172.29.3.9/32 is directly connected, Serial0/0/1<br/>172.29.3.12/30 [120/1] via 172.29.3.10, 00:00:10, Serial0/0/1</pre> |  |

# 1.2.2 Notificacion funcionamiento en MEDELLIN 1

Ilustración 4.notificacion funcionamiento en Medellín

| Physi | cal Config CLI Attributes                                                     |   |
|-------|-------------------------------------------------------------------------------|---|
|       | IOS Command Line Interface                                                    |   |
|       | D - EIGRP, EX - EIGRP external, O - OSPF, IA - OSPF inter area                | - |
|       | N1 - OSPF NSSA external type 1, N2 - OSPF NSSA external type 2                |   |
|       | E1 - OSPF external type 1, E2 - OSPF external type 2, E - EGP                 |   |
|       | i - IS-IS, L1 - IS-IS level-1, L2 - IS-IS level-2, ia - IS-IS inter area      |   |
|       | <ul> <li>* - candidate default, U - per-user static route, o - ODR</li> </ul> |   |
|       | P - periodic downloaded static route                                          |   |
| Gat   | eway of last resort is not set                                                |   |
|       | 172 29 0 0/16 is variably submatted 9 submats 3 masks                         |   |
| Þ     | 172 29 4 0/25 [120/1] via 172 29 6 2 00-00-13 Serial0/0/1                     |   |
| R     | 172 29 4 128/25 [120/1] via 172 29 6 10 00-00-14 Serial0/1/0                  |   |
|       | [120/1] via 172.29.6.14, 00:00:14, Serial0/1/1                                |   |
| с     | 172.29.6.0/30 is directly connected. Serial0/0/1                              |   |
| L     | 172.29.6.1/32 is directly connected. Serial0/0/1                              |   |
| R     | 172.29.6.4/30 [120/1] via 172.29.6.2, 00:00:13, Serial0/0/1                   |   |
|       | [120/1] via 172.29.6.10, 00:00:14, Serial0/1/0                                |   |
|       | [120/1] via 172.29.6.14, 00:00:14, Serial0/1/1                                |   |
| С     | 172.29.6.8/30 is directly connected, Serial0/1/0                              |   |
| L     | 172.29.6.9/32 is directly connected, Serial0/1/0                              |   |
| С     | 172.29.6.12/30 is directly connected, Serial0/1/1                             |   |
| L     | 172.29.6.13/32 is directly connected, Serial0/1/1                             |   |
|       | 209.17.220.0/24 is variably subnetted, 2 subnets, 2 masks                     |   |
|       | More                                                                          |   |

1.2.3 Declaracion de la red principal.

Para la visualizacion de la red principal se usa el comando show runningconfig, con este se observa que la red ya estaba declarada con desde el paso anterior.

Ilustración 5. Declaración de red principal

| BOGOTA 1                                                                                                    |                            |            |
|----------------------------------------------------------------------------------------------------|----------------------------|------------|
| Physical Config CLI Attributes                                                                                                    |                            |            |
|                                                                                                    | IOS Command Line Interface |            |
| <pre>ip address 1/2.29.3.9 255.255 clock rate 4000000 ! interface Serial0/1/0 ip address 172.29.3.1 255.255 clock rate 4000000 ! interface Serial0/1/1 ip address 172.29.3.5 255.255 clock rate 4000000 ! interface Vlan1 no ip address shutdown ! router rip version 2 passive-interface Serial0/0/0 network 172.29.0.0 no auto-summary . ip classless </pre> |                            |            |
| More                                                                                                    |                            |            |
| Ctrl+F6 to exit CLI focus                                                                                                    |                            | Copy Paste |
| Redellin 1                                                                                                    |                            |            |
| Physical Config CLI Attributes                                                                                                    | S                          |            |

| IOS Command Line Interface                                                                                                    |   |
|----------------------------------------------------------------------------------------------------|---|
| <pre>interface Serial0/1/0 ip address 172.29.6.9 255.255.255.252 clock rate 4000000 ! interface Serial0/1/1 ip address 172.29.6.13 255.255.255.252 clock rate 4000000 ! interface Vlan1 no ip address shutdown ! </pre> | , |
| router rip<br>version 2<br>passive-interface Serial0/0/0<br>network 172.29.0.0<br>no auto-summary                                                                                                    |   |
| ip classless                                                                                                    |   |
| i flow-export version 9<br>!<br>!                                                                                                    | E |

- Los routers Bogota1 y Medellín deberán añadir a su configuración de enrutamiento una ruta por defecto hacia el ISP y, a su vez, redistribuirla dentro de las publicaciones de RIP.

Para generar una ruta por defecto que comunique a internet seria usando la serial del ISP por medio del siguiente salto de la IP

MEDELLIN1>en MEDELLIN1#config t Enter configuration commands, one per line. End with CNTL/Z. MEDELLIN1(config)#ip route 0.0.0.0 0.0.0 209.17.220.1 MEDELLIN1(config)#router rip MEDELLIN1(config-router)#default-information originate MEDELLIN1(config-router)#

BOGOTA1>enable BOGOTA1#configure terminal Enter configuration commands, one per line. End with CNTL/Z. BOGOTA1(config)#ip route 0.0.0.0 0.0.0.0 209.17.220.5 BOGOTA1(config)#router rip BOGOTA1(config-router)#default-information originate BOGOTA1(config-router)#

Para comprobar se puede hacer por ejemplo en MED2 por medio del comando MED2#show ip route y se observa:

MED 2 CLI Attributes Physical Config IOS Command Line Interface Codes: L - local, C - connected, S - static, R - RIP, M - mobile, B BGP D - EIGRP, EX - EIGRP external, O - OSPF, IA - OSPF inter area N1 - OSPF NSSA external type 1, N2 - OSPF NSSA external type 2 E1 - OSPF external type 1, E2 - OSPF external type 2, E - EGP i - IS-IS, L1 - IS-IS level-1, L2 - IS-IS level-2, ia - IS-IS inter area \* - candidate default, U - per-user static route, o - ODR P - periodic downloaded static route Gateway of last resort is 172.29.6.1 to network 0.0.0.0 172.29.0.0/16 is variably subnetted, 9 subnets, 3 masks 172.29.4.0/25 is directly connected, GigabitEthernet0/0 172.29.4.1/32 is directly connected, GigabitEthernet0/0 172.29.4.128/25 [120/1] via 172.29.6.6, 00:00:09, Serial0/0/1 C 172.29.6.0/30 is directly connected, Serial0/0/0 172.29.6.2/32 is directly connected, Serial0/0/0 L с 172.29.6.4/30 is directly connected, Serial0/0/1 172.29.6.5/32 is directly connected, Serial0/0/1 172.29.6.8/30 [120/1] via 172.29.6.1, 00:00:00, Serial0/0/0 [120/1] via 172.29.6.6, 00:00:09, Serial0/0/1 L R 172.29.6.12/30 [120/1] via 172.29.6.1, 00:00:00, Serial0/0/0 [120/1] via 172.29.6.6, 00:00:09, Serial0/0/1 0.0.0.0/0 [120/1] via 172.29.6.1, 00:00:00, Serial0/0/0 R

Ilustración 6. Generación ruta por defecto

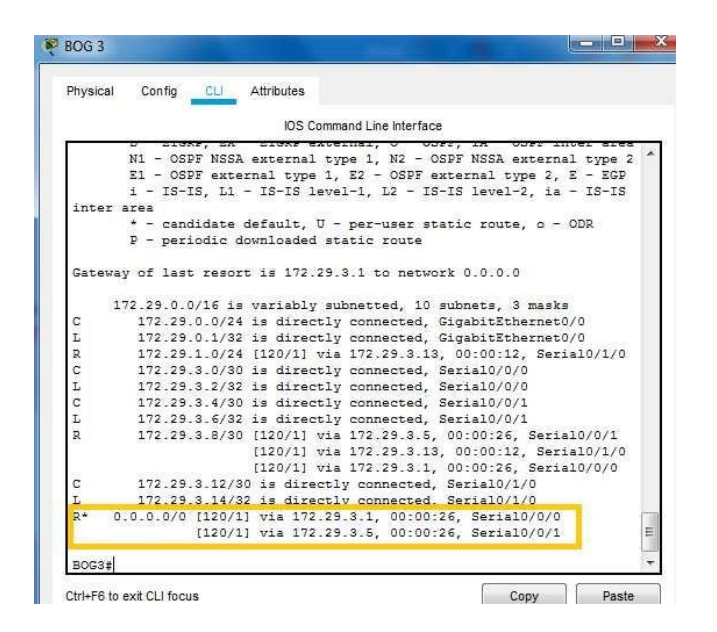

-El router ISP deberá tener una ruta estática dirigida hacia cada red interna de Bogotá y Medellín para el caso se sumarizan las subredes de cada uno a /22.

Se observa que con el comando show ip route en el ISP se observa que este solo conoce las dos redes directamente conectadas sin poder llegar a las redes internas de bogota y medellin en caso que lo necesitara, por lo tanto se hace necesario crear rutas estaticas para que este router tenga la capacidad de llegar a las redes internas

Ilustración 7. visualización redes conectadas

| nysici    | I Config CL Attributes                                                                                                    |
|-----------|----------------------------------------------------------------------------------------------------|
|           | IOS Command Line Interface                                                                                                    |
| DIN.      | Co charder. Interface Serielo, 0,1, changed state to up                                                                                                    |
| tat:      | IPROTO-5-UPDOWN: Line protocol on Interface Serial0/0/1, changed<br>a to up                                                                                                    |
| GD>       | -                                                                                                    |
| SD#       | abow in route                                                                                                    |
| ode<br>GP | s: L - local, C - connected, S - static, R - RIP, M - mobile, B -                                                                                                    |
|           | D - EIGRP, EX - EIGRP external, O - OSPF, IA - OSPF inter area<br>N1 - OSPF NSSA external type 1, N2 - OSPF NSSA external type 2<br>E1 - OSPF external type 1, E2 - OSPF external type 2, E - EGP |
|           | i - IS-IS, L1 - IS-IS level-1, L2 - IS-IS level-2, ia - IS-IS                                                                                                    |
| inte      | c area                                                                                                    |
|           | <ul> <li>* - candidate default, U - per-user static route, o - ODR</li> </ul>                                                                                                    |
|           | P - periodic downloaded static route                                                                                                    |
| Gate      | way of last resort is not set                                                                                                    |
|           | 209.17.220.0/24 is variably subnetted, 4 subnets, 2 masks                                                                                                    |
|           | 209.17.220.0/30 is directly connected, Serial0/0/0                                                                                                    |
|           | 209.17.220.1/32 is directly connected, Serial0/0/0                                                                                                    |
| 1         | 209.17.220.4/30 is directly connected, Serial0/0/1                                                                                                    |
| 2         | 209.17.220.5/32 is directly connected, Serial0/0/1                                                                                                    |
|           |                                                                                                    |

En la ilistracion 8 se utiliza una hoja de calculo para desarrollar la Sumarizacioncion

Ilustración 8. sumarizacion

| Medellin        |     |    |   |   |   |   |   |   |   |   |   |   |   |   |   |   |   |   |
|-----------------|-----|----|---|---|---|---|---|---|---|---|---|---|---|---|---|---|---|---|
| 172.29.4.0/25   | 172 | 29 | 0 | 0 | 0 | 0 | 0 | 1 | 0 | 0 | 0 | 0 | 0 | 0 | 0 | 0 | 0 | 0 |
| 172.29.4.128/25 | 172 | 29 | 0 | 0 | 0 | 0 | 0 | 1 | 0 | 0 | 1 | 0 | 0 | 0 | 0 | 0 | 0 | 0 |
| 172.29.6.4/30   | 172 | 29 | 0 | 0 | 0 | 0 | 0 | 1 | 1 | 0 | 0 | 0 | 0 | 0 | 0 | 1 | 0 | 0 |
| 172.29.6.8/30   | 172 | 29 | 0 | 0 | 0 | 0 | 0 | 1 | 1 | 0 | 0 | 0 | 0 | 0 | 1 | 0 | 0 | 0 |
| 172.29.6.12/30  | 172 | 29 | 0 | 0 | 0 | 0 | 0 | 1 | 1 | 0 | 0 | 0 | 0 | 0 | 1 | 1 | 0 | 0 |
| 172.29.6.0/30   | 172 | 29 | 0 | 0 | 0 | 0 | 0 | 1 | 1 | 0 | 0 | 0 | 0 | 0 | 0 | 0 | 0 | 0 |
| 172.29.4.0/22   | 172 | 29 | 0 | 0 | 0 | 0 | 0 | 1 | 0 | 0 | 0 | 0 | 0 | 0 | 0 | 0 | 0 | 0 |
|                 |     |    |   |   |   |   |   |   |   |   |   |   |   |   |   |   |   |   |
| Bogota          |     |    |   |   |   |   |   |   |   |   |   |   |   |   |   |   |   |   |
| 172.29.0.0/24   | 172 | 29 | 0 | 0 | 0 | 0 | 0 | 0 | 0 | 0 | 0 | 0 | 0 | 0 | 0 | 0 | 0 | 0 |
| 172.29.1.0/24   | 172 | 29 | 0 | 0 | 0 | 0 | 0 | 0 | 0 | 1 | 0 | 0 | 0 | 0 | 0 | 0 | 0 | 0 |
| 172.29.3.12/30  | 172 | 29 | 0 | 0 | 0 | 0 | 0 | 0 | 1 | 1 | 0 | 0 | 0 | 0 | 1 | 1 | 0 | 0 |
| 172.29.3.8/30   | 172 | 29 | 0 | 0 | 0 | 0 | 0 | 0 | 1 | 1 | 0 | 0 | 0 | 0 | 1 | 0 | 0 | 0 |
| 172.29.3.0/30   | 172 | 29 | 0 | 0 | 0 | 0 | 0 | 0 | 1 | 1 | 0 | 0 | 0 | 0 | 0 | 0 | 0 | 0 |
| 172.29.3.4/30   | 172 | 29 | 0 | 0 | 0 | 0 | 0 | 0 | 1 | 1 | 0 | 0 | 0 | 0 | 0 | 1 | 0 | 0 |
| 172.29.0.0/22   | 172 | 29 | 0 | 0 | 0 | 0 | 0 | 0 | 0 | 0 | 0 | 0 | 0 | 0 | 0 | 0 | 0 | 0 |

Ahora en el ISP se hace la siguiente configuracion con la ip y la mascara que dio como resultado de la sumarizacion, para tal efecto se usa el direccion del siguiente salto.

ISP>en ISP#configure terminal Enter configuration commands, one per line. End with CNTL/Z. ISP(config)# ISP(config)#ip route 172.29.4.0 255.255.252.0 209.17.220.2 ISP(config)#ip route 172.29.0.0 255.255.252.0 209.17.220.6 ISP(config)# ISP# %SYS-5-CONFIG\_I: Configured from console by console

# 1.3 TABLA DE ENRUTAMIENTO.

- Verificar la tabla de enrutamiento en cada uno de los routers para comprobar las redes y sus rutas.

Para verificar esto se hara ping desde el router BOG3 hacia los demas routers y con ello verificar la comucacion entre los compoentes de la red. El resultado se observa en la figura

Ilustración 9. tabla de enrutamiento

| Physic                      | al Config <u>CLI</u> Attributes                                                                                                    |
|-----------------------------|----------------------------------------------------------------------------------------------------|
|                             | IOS Command Line Interface                                                                                                    |
| Send<br>111                 | <pre>ing 5, 100-byte ICMP Echos to 172.29.3.1, timeout is 2 seconds:<br/>//</pre>                                                                                                  |
| Suco                        | cess rate is 100 percent $(5/5)$ , round-trip min/avg/max = $1/3/14$ ms                                                                                                    |
| BOG                         | 3#ping 209.17.220.5                                                                                                    |
| Type<br>Senc                | e escape sequence to abort.<br>ding 5, 100-byte ICMP Echos to 209.17.220.5, timeout is 2 seconds:<br>[]                                                                            |
| Suco                        | cess rate is 100 percent $(5/5)$ , round-trip min/avg/max = 2/5/19 ms                                                                                                    |
| BOG                         | 3#ping 209.17.220.2                                                                                                    |
| Type<br>Send<br>111         | <pre>sequence to abort.<br/>ding 5, 100-byte ICMP Echos to 209.17.220.2, timeout is 2 seconds:<br/>11<br/>ress rate is 100 percent (5/5), round-trip min/aug/max = 3/6/18 ms</pre> |
| BOG                         | 3#ping 172.29.6.2                                                                                                    |
| Type<br>Send<br>111<br>Succ | a escape sequence to abort.<br>ding 5, 100-byte ICMP Echos to 172.29.6.2, timeout 1s 2 seconds:<br>!!<br>ress rate is 100 percent (5/5). round-trip min/avg/max = 4/7/19 ms        |
| BOGI                        |                                                                                                    |

1.3.1 Verificar el balanceo de carga que presentan los routers.

En este punto se hace un averificaion de los caminos de re d que se tienen, visualmente se observa el balanceo de carga para reforzar esta teoria basta con utilizar el comando show ip route.

-Obsérvese en los routers Bogotá1 y Medellín1 cierta similitud por su ubicación, por tener dos enlaces de conexión hacia otro router y por la ruta por defecto que manejan.

Naturalmente se observa que las dos subredes son muy similares al tener una composicion y carga de equipos igual.

-Los routers Medellín2 y Bogotá2 también presentan redes conectadas directamente y recibidas mediante RIP.

-Las tablas de los routers restantes deben permitir visualizar rutas redundantes para el caso de la ruta por defecto.

Mediante la observacio de rutas ip se observa que el balanceo de carga representa la generaicon de rutas redundantes.

BOG 2 Config CLI Attributes Physical IOS Command Line Interface BGP inter area
 \* - candidate default, U - per-user static route, o - ODR
 P - periodic downloaded static route Gateway of last resort is 172.29.3.9 to network 0.0.0.0 172.29.0.0/16 is variably subnetted, 9 subnets, 3 masks 172.29.0.0/24 [120/1] via 172.29.3.14, 00:00:14, Serial0/0/1 172.29.1.1/32 is directly connected, GigabitEthernet0/0 172.29.1.1/32 is directly connected, GigabitEthernet0/0 172.29.3.0/30 [120/1] via 172.29.3.9, 00:00:27, Serial0/0/0 [120/1] via 172.29.3.14, 00:00:14, Serial0/0/1 172.29.3.8/30 is directly connected, Serial0/0/1 172.29.3.8/30 is directly connected, Serial0/0/0 172.29.3.10/32 is directly connected, Serial0/0/0 172.29.3.12/30 is directly connected, Serial0/0/1 172.29.3.13/32 is directly connected, Serial0/0/1 172.29.3.13/32 is directly connected, Serial0/0/1 0.0.0.0/0 [120/1] via 172.29.3.9, 00:00:27, Serial0/0/0 CLR R CLC L R\* BOG2# BOG2#

Ilustración 10. verificación rutas redundantes

| BOG 3                                                                                                    | X |
|----------------------------------------------------------------------------------------------------|---|
| Physical Config CLI Attributes                                                                                                    |   |
| IOS Command Line Interface                                                                                                    |   |
| <pre>N1 - OSFF NSSA external type 1, N2 - OSFF NSSA external type 1<br/>E1 - OSFF external type 1, N2 - OSFF external type 2, E - EGP<br/>i - IS-IS, L1 - IS-IS level-1, L2 - IS-IS level-2, ia - IS-IS<br/>inter area<br/>* - candidate default, U - per-user static route, o - ODR<br/>P - periodic downloaded static route</pre> | 2 |
| Gateway of last resort is 172.29.3.1 to network 0.0.0.0                                                                                                    |   |
| 172.29.0.0/16 is variably subnetted, 10 subnets, 3 masks                                                                                                    |   |
| C 172.29.0.0/24 is directly connected, GigabitEthernet0/0                                                                                                    |   |
| E 172.29.0.1/32 is directly connected, Gigabitathernet0/0<br>172.29.1.0/24 [120/1] via 172.29.2.12 00:00:24 Serial0/1/0                                                                                                    |   |
| C 172.29.3.0/30 is directly connected. Serial0/0/0                                                                                                    |   |
| L 172.29.3.2/32 is directly connected. Serial0/0/0                                                                                                    |   |
| C 172.29.3.4/30 is directly connected, Serial0/0/1                                                                                                    |   |
| L 172.29.3.6/32 is directly connected, Serial0/0/1                                                                                                    |   |
| R 172.29.3.8/30 [120/1] via 172.29.3.5, 00:00:07, Serial0/0/1<br>[120/1] via 172.29.3.13, 00:00:24, Serial0/1/0<br>[120/1] via 172.29.3.1, 00:00:07, Serial0/0/0                                                                                                    |   |
| C 172.29.3.12/30 is directly connected, Serial0/1/0                                                                                                    |   |
| L 172.29.3.14/32 is directly connected, Serial0/1/0                                                                                                    |   |
| R* 0.0.0.0/0 [120/1] via 172.29.3.1, 00:00:07, Serial0/0/0<br>[120/1] via 172.29.3.5, 00:00:07, Serial0/0/1                                                                                                    | ш |
| BOG3#                                                                                                    | - |

f) El router ISP solo debe indicar sus rutas estáticas adicionales a las directamente conectadas.

Unicamente se observan las rutas estaticas resaltadas en la figura

Ilustración 11. rutas estáticas ISP

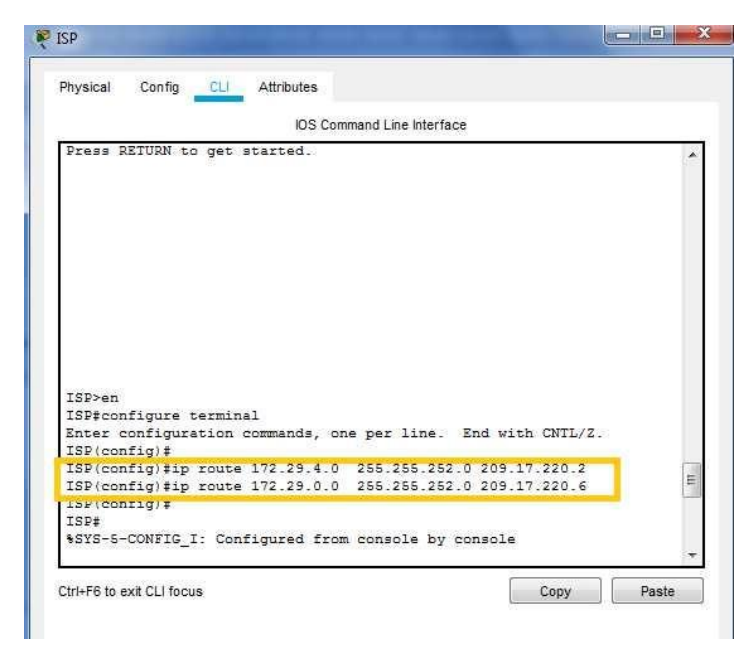

# 1.4 DESHABILITAR LA PROPAGACIÓN DEL PROTOCOLO RIP.

-Para no propagar las publicaciones por interfaces que no lo requieran se debe deshabilitar la propagación del protocolo RIP, en la siguiente tabla se indican las interfaces de cada router que no necesitan desactivación.

| ROUTER                                                  | INTERFAZ                              |  |  |  |
|---------------------------------------------------------|---------------------------------------|--|--|--|
| Bogota1                                                 | SERIAL0/0/1; SERIAL0/1/0; SERIAL0/1/1 |  |  |  |
| Bogota2 SERIAL0/0/0; SERIAL0/0/1                        |                                       |  |  |  |
| Bogota3 SERIAL0/0/0; SERIAL0/0/1; SERIAL0/1/0           |                                       |  |  |  |
| Medellín1         SERIAL0/0/0; SERIAL0/0/1; SERIAL0/1/1 |                                       |  |  |  |
| Medellín2 SERIAL0/0/0; SERIAL0/0/1                      |                                       |  |  |  |
| Medellín3         SERIAL0/0/0; SERIAL0/0/1; SERIAL0/1/0 |                                       |  |  |  |
| ISP                                                     | No lo requiere                        |  |  |  |

En esta tabla se muestra lo que no se debe deshabilitar, lo cual ya se hizo cuando se configuro el protocolo RIP.

# 1.5 VERIFICACIÓN DEL PROTOCOLO RIP.

a) Verificar y documentar las opciones de enrutamiento configuradas en los routers, como el passive interface para la conexión hacia el ISP, la versión de RIP y las interfaces que participan de la publicación entre otros datos.

Ya se hizo en la configuración de RIP

b) Verificar y documentar la base de datos de RIP de cada router, donde se informa de manera detallada de todas las rutas hacia cada red.

Ya se hizo en la configuración de RIP

# 1.6 CONFIGURAR ENCAPSULAMIENTO Y AUTENTICACIÓN PPP.

a) Según la topología se requiere que el enlace Medellín1 con ISP sea configurado con autenticación PAT.

En este caso se debe ser cuidadoso en la interpretación y uso del nombre de los equipos. Por lo tanto:

Router Medellín 1

MEDELLIN1> MEDELLIN1>en MEDELLIN1#configure terminal Enter configuration commands, one per line. End with CNTL/Z. MEDELLIN1(config)#username ISP password cisco MEDELLIN1(config)# %LINEPROTO-5-UPDOWN: Line protocol on Interface Serial0/0/0, changed state to down

MEDELLIN1(config)#int s0/0/0 MEDELLIN1(config-if)#encapsulation ppp MEDELLIN1(config-if)#ppp authentication pap MEDELLIN1(config-if)#ppp pap sent-username MEDELLIN1 password cisco MEDELLIN1(config-if)# %LINEPROTO-5-UPDOWN: Line protocol on Interface Serial0/0/0, changed state to up

### MEDELLIN1(config-if)#

Router ISP

ISP> ISP>en ISP#configure terminal Enter configuration commands, one per line. End with CNTL/Z. ISP(config)#username MEDELLIN1 password cisco ISP(config)#int s0/0/0 ISP(config-if)#encapsulation ppp ISP(config-if)# %LINEPROTO-5-UPDOWN: Line protocol on Interface Serial0/0/0, changed state to down

ISP(config-if)#ppp authentication pap ISP(config-if)#ppp pap sent-username ISP password cisco ISP(config-if)# %LINEPROTO-5-UPDOWN: Line protocol on Interface Serial0/0/0, changed state to up

La forma de verificar seria haciendo ping desde Medellin, verificando el envio de paquetes.

| REDELLIN 1                                                                                                    |
|----------------------------------------------------------------------------------------------------|
| Physical Config CLI Attributes                                                                                                    |
| IOS Command Line Interface                                                                                                    |
| MEDELLINI(config-if)#ppp pap sent-username MEDELLINI password cisco<br>MEDELLIN1(config-if)#<br>%LINEPROTO-5-UPDOWN: Line protocol on Interface Serial0/0/0, changed<br>state to up         |
| MEDELLIN1(config-if)#<br>MEDELLIN1(config-if)#ping 209.17.220.1                                                                                                    |
| MEDELLIN1 (config-if) #end<br>MEDELLIN1#<br>%SYS-5-CONFIG_I: Configured from console by console                                                                                             |
| MEDELLIN1#en<br>MEDELLIN1#<br>MEDELLIN1#ping 209.17.220.1                                                                                                    |
| Type escape sequence to abort.<br>Sending 5, 100-byte ICMP Echos to 209.17.220.1, timeout is 2 seconds:<br>!!!!!<br>Success rate is 100 percent (5/5), round-trip min/avg/max = 1/3/14 ms = |
| MEDELLIN1#                                                                                                    |

Ilustración 12. verificación envió paquetes Medellin1

b) El enlace Bogotá1 con ISP se debe configurar con autenticación CHAT.

# Router ISP

ISP>en ISP#conf t Enter configuration commands, one per line. End with CNTL/Z. ISP(config)#username ISP password cisco ISP(config)#username BOGOTA 1 password cisco ^ % Invalid input detected at '^' marker. ISP(config)#username BOGOTA1 password cisco ISP(config)#int s0/0/1 ISP(config-if)#encapsulation ppp ISP(config-if)# %LINEPROTO-5-UPDOWN: Line protocol on Interface Serial0/0/1, changed state to down ISP(config-if)#ppp authentication chap ISP(config-if)#

**Router BOGOTA 1** 

BOGOTA1>en BOGOTA1#conf terminal Enter configuration commands, one per line. End with CNTL/Z. BOGOTA1(config)#username ISP password cisco BOGOTA1(config)#int s0/0/0 BOGOTA1(config-if)#encapsulation ppp BOGOTA1(config-if)#ppp authentication chap BOGOTA1(config-if)#

Para la comprobación se hará un ping del ISP a Bogotá 1

Ilustración 13, ping ISP a Bogotá 1

| 3    | IOS Command Line Interface                                       |           |
|------|------------------------------------------------------------------|-----------|
| 7.00 |                                                                  |           |
| TSD  | config)fusername BogolAl password cisco                          |           |
| TSP  | config-if) #encapsulation npp                                    |           |
| ISP  | config-if)#                                                      |           |
| SLIN | EPROTO-5-UPDOWN: Line protocol on Interface Serial0/0/1, ch      | anged     |
| stat | e to down                                                        | FORGER OF |
| ISP  | config-if) #ppp authentication chap                              |           |
| ISP  | config-if)‡                                                      |           |
| SLIN | EPROTO-5-UPDOWN: Line protocol on Interface Serial0/0/1, ch      | langed    |
| stat | e to up                                                          |           |
| ISP  | config-if) #end                                                  |           |
| ISP  |                                                                  |           |
| SYS  | -5-CONFIG_I: Configured from console by console                  |           |
| ISP  | ping 209.17.220.6                                                |           |
| Туре | escape sequence to abort.                                        |           |
| Send | ling 5, 100-byte ICMP Echos to 209.17.220.6, timeout is 2 se     | conds:    |
| Suco | -<br>ess rate is 100 percent (5/5), round-trip min/avg/max = 1/4 | 1/19 ms ; |
|      |                                                                  | 1         |

# 1.7 CONFIGURACIÓN DE PAT.

a) En la topología, si se activa NAT en cada equipo de salida (Bogotá1 y Medellín1), los routers internos de una ciudad no podrán llegar hasta los routers internos en el otro extremo, sólo existirá comunicación hasta los routers Bogotá1, ISP y Medellín1.

MEDELLIN1>en MEDELLIN1#config terminal Enter configuration commands, one per line. End with CNTL/Z. MEDELLIN1(config)# MEDELLIN1(config)#ip nat inside source list 1 interface s0/0/0 overload MEDELLIN1(config)#access-list 1 permit 172.29.4.0 0.0.3.255 MEDELLIN1(config)#int s0/0/0 MEDELLIN1(config-if)#ip nat outside MEDELLIN1(config-if)#ip nat outside MEDELLIN1(config-if)#ip nat inside MEDELLIN1(config-if)#ip nat inside MEDELLIN1(config-if)#ip nat inside MEDELLIN1(config-if)#ip nat inside MEDELLIN1(config-if)#ip nat inside MEDELLIN1(config-if)#ip nat inside MEDELLIN1(config-if)#ip nat inside MEDELLIN1(config-if)#ip nat inside MEDELLIN1(config-if)#ip nat inside MEDELLIN1(config-if)#ip nat inside

### La comprobación de la PC-2 a ISP

Ilustración 14. ping desde pc2 a ISP

| <pre>mand Prompt mging tosilities with of bjocs of dood. ply from 209.17.220.5: bytes=32 time=4ms TTL=253 ply from 209.17.220.5: bytes=32 time=4ms TTL=253 ply from 209.17.220.5: bytes=32 time=4ms TTL=253 ng statistics for 209.17.220.5:     Packets: Sent = 4, Received = 4, Lost = 0 (0% loss), proximate round trip times in milli-seconds:     Minimum = 4ms, Maximum = 39ms, Average = 12ms</pre>            |  |
|----------------------------------------------------------------------------------------------------|--|
| <pre>nging tos.11.21010 with of bytes of adod.<br/>ply from 209.17.220.5: bytes=32 time=39ms TTL=253<br/>ply from 209.17.220.5: bytes=32 time=4ms TTL=253<br/>ply from 209.17.220.5: bytes=32 time=4ms TTL=253<br/>ng statistics for 209.17.220.5:<br/>Packets: Sent = 4, Received = 4, Lost = 0 (0% loss),<br/>proximate round trip times in milli=seconds:<br/>Minimum = 4ms, Maximum = 39ms, Average = 12ms</pre> |  |
| <pre>ply from 209.17.220.5: bytes=32 time=39ms TTL=253 ply from 209.17.220.5: bytes=32 time=4ms TTL=253 ply from 209.17.220.5: bytes=32 time=4ms TTL=253 ply from 209.17.220.5: bytes=32 time=4ms TTL=253 ng statistics for 209.17.220.5:     Packets: Sent = 4, Received = 4, Lost = 0 (0% loss), proximate round trip times in milli=seconds:     Minimum = 4ms, Maximum = 39ms, Average = 12ms</pre>              |  |
| <pre>ply from 209.17.220.5: bytes=32 time=4ms TTL=253 ply from 209.17.220.5: bytes=32 time=4ms TTL=253 ply from 209.17.220.5: bytes=32 time=4ms TTL=253 ng statistics for 209.17.220.5:     Packets: Sent = 4, Received = 4, Lost = 0 (0% loss), proximate round trip times in milli=seconds:     Minimum = 4ms, Maximum = 39ms, Average = 12ms</pre>                                                                |  |
| <pre>ply from 209.17.220.5: bytes=32 time=4ms TTL=253 ply from 209.17.220.5: bytes=32 time=4ms TTL=253 ng statistics for 209.17.220.5:     Packets: Sent = 4, Received = 4, Lost = 0 (0% loss), proximate round trip times in milli-seconds:     Minimum = 4ms, Maximum = 39ms, Average = 12ms</pre>                                                                                                    |  |
| ply from 209.17.220.5: bytes=32 time=4ms TTL=253<br>ng statistics for 209.17.220.5:<br>Packets: Sent = 4, Received = 4, Lost = 0 (0% loss),<br>proximate round trip times in milli-seconds:<br>Minimum = 4ms, Maximum = 39ms, Average = 12ms                                                                                                    |  |
| ng statistics for 209.17.220.5:<br>Packets: Sent = 4, Received = 4, Lost = 0 (0% loss),<br>proximate round trip times in milli-seconds:<br>Minimum = 4ms, Maximum = 39ms, Average = 12ms                                                                                                    |  |
| <pre>Packets: Sent = 4, Received = 4, Lost = 0 (0% loss),<br/>proximate round trip times in milli-seconds:<br/>Minimum = 4ms, Maximum = 39ms, Average = 12ms</pre>                                                                                                    |  |
| proximate round trip times in milli-seconds:<br>Minimum = 4ms, Maximum = 39ms, Average = 12ms                                                                                                    |  |
| Minimum = 4ms, Maximum = 39ms, Average = 12ms                                                                                                    |  |
|                                                                                                    |  |
| \>ping 209.17.220.5                                                                                                    |  |
| nging 209.17.220.5 with 32 bytes of data:                                                                                                    |  |
| ply from 209.17.220.5: bytes=32 time=3ms TTL=253                                                                                                    |  |
| ply from 209.17.220.5: bytes=32 time=4ms TTL=253                                                                                                    |  |

BOGOTA1>en BOGOTA1#confi t Enter configuration commands, one per line. End with CNTL/Z. BOGOTA1(config)#ip nat inside source list 1 interface s0/0/0 overload BOGOTA1(config)#access-list 1 permit 172.29.0.0 0.0.3.255 BOGOTA1(config)#int s0/0/0 BOGOTA1(config-if)#ip nat outside BOGOTA1(config-if)#ip nat outside BOGOTA1(config-if)#int s0/0/1 BOGOTA1(config-if)#ip nat inside BOGOTA1(config-if)#ip nat inside BOGOTA1(config-if)#ip nat inside BOGOTA1(config-if)#ip nat inside BOGOTA1(config-if)#ip nat inside BOGOTA1(config-if)#ip nat inside BOGOTA1(config-if)#ip nat inside BOGOTA1(config-if)#ip nat inside BOGOTA1(config-if)#ip nat inside

b) Después de verificar lo indicado en el paso anterior proceda a configurar el NAT en el router Medellín1. Compruebe que la traducción de direcciones indique las interfaces de entrada y de salida. Al realizar una prueba de ping, la dirección debe ser traducida automáticamente a la dirección de la interfaz serial 0/1/0 del router Medellín1, cómo diferente puerto.

c) Proceda a configurar el NAT en el router Bogotá1. Compruebe que la traducción de direcciones indique las interfaces de entrada y de salida. Al realizar una prueba de ping, la dirección debe ser traducida automáticamente a la dirección de la interfaz serial 0/1/0 del router Bogotá1, cómo diferente puerto.

1.8 CONFIGURACIÓN DEL SERVICIO DHCP.

a) Configurar la red Medellín2 y Medellín3 donde el router Medellín 2 debe ser el servidor DHCP para ambas redes Lan.

MED2>en MED2#configure terminal Enter configuration commands, one per line. End with CNTL/Z. MED2(config)#ip dhcp excluded-address 172.29.4.1 172.29.4.5 MED2(config)#ip dhcp excluded-address 172.29.4.129 172.29.4.133 MED2(config)#ip dhcp pool MEDE2 MED2(dhcp-config)#network 172.29.4.0 255.255.255.128 MED2(dhcp-config)#default-router 172.29.4.1 MED2(dhcp-config)#default-router 172.29.4.1 MED2(dhcp-config)#dns-server 8.8.8.8 MED2(dhcp-config)#exit MED2(config)#ip dhcp pool MEDE3 MED2(dhcp-config)#network 172.29.4.128 255.255.128 MED2(dhcp-config)#default-router 172.29.4.129 MED2(dhcp-config)#default-router 172.29.4.129 MED2(dhcp-config)#default-router 172.29.4.129 MED2(dhcp-config)#dns-server 8.8.8.8 MED2(dhcp-config)#dns-server 8.8.8.8 MED2(config)#

Para asegurar que la PC-0 reciba el servidor es necesario configurarlo por tal motivo:

| Physical Config    | Desktop Programming Attributes  |  |
|--------------------|---------------------------------|--|
| O DHCP             | Static DHCP request successful. |  |
| IPAddress          | 172.29.4.6                      |  |
| Subnet Mask        | 255.255.255.128                 |  |
| Default Gateway    | 172.29.4.1                      |  |
| DNS Server         | 8.8.8.8                         |  |
| IPv6 Configuration |                                 |  |
| O DHCP O           | Auto Config 💿 Static            |  |
| IPv6 Address       |                                 |  |
| Link Local Address | FE80::2D0:97FF:FE09:3E32        |  |

Ilustración 15. Configuración DHCP de PC0

Luego se configura DHCP en el PC-1

Ilustración 16.Configuración DHCP de PC1

| Physical Connig               | Desktop Programming | Attributes               |   |
|-------------------------------|---------------------|--------------------------|---|
| IP Configuration              |                     |                          | x |
| Interface<br>IP Configuration | FastEthernet0       |                          | • |
| OHCP                          | Static              | DHCP request successful. |   |
| IP Address                    | 172.29.4.134        |                          |   |
| Subnet Mask                   | 255 255 255 128     |                          |   |
| Default Gateway               | 172.29.4.129        |                          |   |
| DMC Conver                    | 8888                |                          |   |

Ahora en MED 3 se creara un nuevo direccionamiento para que este se comunique con MED 2

MED3>en MED3#configure t Enter configuration commands, one per line. End with CNTL/Z. MED3(config)# MED3(config)#int g0/0 MED3(config-if)#ip helper-address 172.29.6.5 MED3(config-if)# MED3#

b) El router Medellín3 deberá habilitar el paso de los mensajes broadcast hacia la IP del router Medellín2.

c) Configurar la red Bogotá2 y Bogotá3 donde el router Bogotá 2 debe ser el servidor DHCP para ambas redes Lan.

BOG2>enable BOG2#configure terminal Enter configuration commands, one per line. End with CNTL/Z. BOG2(config)# BOG2(config)#ip dhcp excluded-address 172.29.1.1 172.29.1.5 BOG2(config)#ip dhcp excluded-address 172.29.0.1 172.29.0.5 BOG2(config)#ip dhcp pool BOGO2 BOG2(dhcp-config)#network 172.29.1.0 255.255.255.0 BOG2(dhcp-config)#default-router 172.29.1.1 BOG2(dhcp-config)#default-router 172.29.1.1 BOG2(dhcp-config)#ip dhcp pool BOGO3 BOG2(dhcp-config)#ip dhcp pool BOGO3 BOG2(dhcp-config)#network 172.29.0.0 255.255.255.0 BOG2(dhcp-config)#default-router 172.29.0.1 BOG2(dhcp-config)#default-router 172.29.0.1 BOG2(dhcp-config)#dns-server 8.8.8.8 BOG2(dhcp-config)#dns-server 8.8.8.8

BOG3>en BOG3#configure t Enter configuration commands, one per line. End with CNTL/Z. BOG3(config)#int g0/0 BOG3(config-if)#ip helper-address 172.29.3.13 BOG3(config-if)#

Para asegurar que la PC-2 y la PC-3 reciban el servidor es necesario configurarlos por tal motivo:

Ilustración 17.Configuracion PC2 y PC3

| Physical Config                                                                                                    | Desktop P                                                                                        | rogramming                                                                                                    | Attributes                    |            |        |
|----------------------------------------------------------------------------------------------------|--------------------------------------------------------------------------------------------------|----------------------------------------------------------------------------------------------------|-------------------------------|------------|--------|
| P Configuration                                                                                                    |                                                                                                  |                                                                                                    |                               |            | x      |
| Interface                                                                                                    | FastEthernet0                                                                                    |                                                                                                    |                               |            | •      |
| IP Configuration                                                                                                    |                                                                                                  |                                                                                                    |                               |            |        |
| OHCP                                                                                                    | 🔘 Stati                                                                                          | 3                                                                                                    | DHCP request su               | ccessful.  |        |
| IP Address                                                                                                    | 172.29.                                                                                          | 0.6                                                                                                    |                               |            |        |
| Subnet Mask                                                                                                    | 255.255                                                                                          | .255.0                                                                                                    |                               |            |        |
| Default Gateway                                                                                                    | 172.29                                                                                           | 0.1                                                                                                    |                               |            |        |
| DNS Server                                                                                                    | 8.8.8                                                                                            |                                                                                                    |                               |            |        |
|                                                                                                    | n Auto Confin                                                                                    | (iii) Static                                                                                                    |                               |            |        |
| Pro Configuration                                                                                                    | Auto Confin                                                                                      | i Static<br>ogramming                                                                                                    | Attributes                    |            |        |
| Prof Configuration                                                                                                    | Desktop P                                                                                        | © Static                                                                                                    | Attributes                    |            | x      |
| Prvo Configuration Physical Config Physical Configuration nterface                                                                                              | PastEthernet0                                                                                    | © Static                                                                                                    | Attributes                    |            | x      |
| Physical Config<br>Physical Config<br>Configuration<br>nterface<br>IP Configuration                                                                             | Auto Confio     Desktop P  FastEthernet0                                                         | Static     ogramming                                                                                                    | Attributes                    |            | x      |
| Proceedinguration                                                                                                    | C Auto Confie<br>Desktop P<br>FastEthernet0                                                      | Static     ogramming                                                                                                    | Attributes<br>DHCP request su | iccessful. | x      |
| Physical Config<br>Physical Config<br>Pontiguration<br>nterface<br>IP Configuration<br>@ DHCP<br>IP Address                                                     | Auto Confio     Desktop P  FastEthernet0  Statio  172.29.                                        | Static     ogramming                                                                                                    | Attributes<br>DHCP request su | iccessful. | X      |
| Proceedinguration OHCP C3 Physical Config PConfiguration IP Configuration IP Configuration OHCP IP Address Subnet Mask                                          | Auto Confie      Desktop     P  FastEthernet0      Statio      172.29.      255.255              | Static  ogramming  .6 .255.0                                                                                                    | Attributes<br>DHCP request su | iccessful. | x<br>• |
| Physical Config<br>Physical Config<br>Physical Config<br>PCOnfiguration<br>IP Configuration<br>IP Configuration<br>IP Address<br>Subnet Mask<br>Default Gateway | Auto Confio      Desktop     P  FastEthernet0      Statio      172.29.      255.255      172.29. | Static      ogramming      .      .      .      .      .      .      .      .      .      .      .      .      .      .      .      .      .      .      .      .      .      .      .      .      .      .      .      .      .      .      .      .      .      .      .      .      .      .      .      .      .      .      .      .      .      .      .      .      .      .      .      .      .      .      .      .      .      .      .      .      .      .      .      .      .      .      .      .      .      .      .      .      .      .      .      .      .      .      .      .      .      .      .      .      .      .      .      .      .      .      .      .      .      .      .      .      .      .      .      .      .      .      .      .      .      .      .      .      .      .      .      .      .      .      .      .      .      .      .      .      .      .      .      .      .      .      .      .      .      .      .      .      .      .      .      .      .      .      .      .      .      .      .      .      .      .      .      .      .      .      .      .      .      .      .      .      .      .      .      .      .      .      .      .      .      .      .      .      .      .      .      .      .      .      .      .      .      .      .      .      .      .      .      .      .      .      .      .      .      .      .      .      .      .      .      .      .      .      .      .      .      .      .      .      .      .      .      .      .      .      .      .      .      .      .      .      .      .      .      .      .      .      .      .      .      .      .      .      .      .      .      .      .      .      .      .      .      .      .      .      .      .      .      .      .      .      .      .      .      .      .      .      .      .      .      .      .      .      .      .      .      .      .      .      .      .      .      .      .      .      .      .      .      .      .      .      .      .      .      .      .      .      .      .      .      .      .      . | Attributes<br>DHCP request su | iccessful. | ×      |

Para la comprobación se hará ping desde la PC-2 hasta la PC3- sabiendo que ambos están en Bogotá pero en diferentes redes.

Ilustración 18. Ping PC2 a PC3

| Command F                                           | Prompt                                                                                |                                                                  |                                                       |          | L |
|-----------------------------------------------------|---------------------------------------------------------------------------------------|------------------------------------------------------------------|-------------------------------------------------------|----------|---|
| Packet<br>C:\>pin                                   | Tracer PC Comma<br>g 172.29.1.6                                                       | nd Line 1.0                                                      |                                                       |          |   |
| Pinging<br>Request<br>Reply f<br>Reply f<br>Reply f | 172.29.1.6 wit<br>timed out.<br>rom 172.29.1.6:<br>rom 172.29.1.6:<br>rom 172.29.1.6: | h 32 bytes of<br>bytes=32 time<br>bytes=32 time<br>bytes=32 time | data:<br>=1ms TTL=126<br>=1ms TTL=126<br>=2ms TTL=126 |          |   |
| Ping st<br>Pac<br>Approxi<br>Min                    | atistics for 17<br>kets: Sent = 4,<br>mate round trip<br>imum = 1ms, Max              | 2.29.1.6:<br>Received = 3,<br>times in mill<br>imum = 2ms, Av    | Lost = 1 (25<br>i-seconds:<br>erage = 1ms             | € loss), |   |

### Ahora se hará ping desde PC-2 hasta PC-0

Ilustración 19.Ping PC2 a PC0

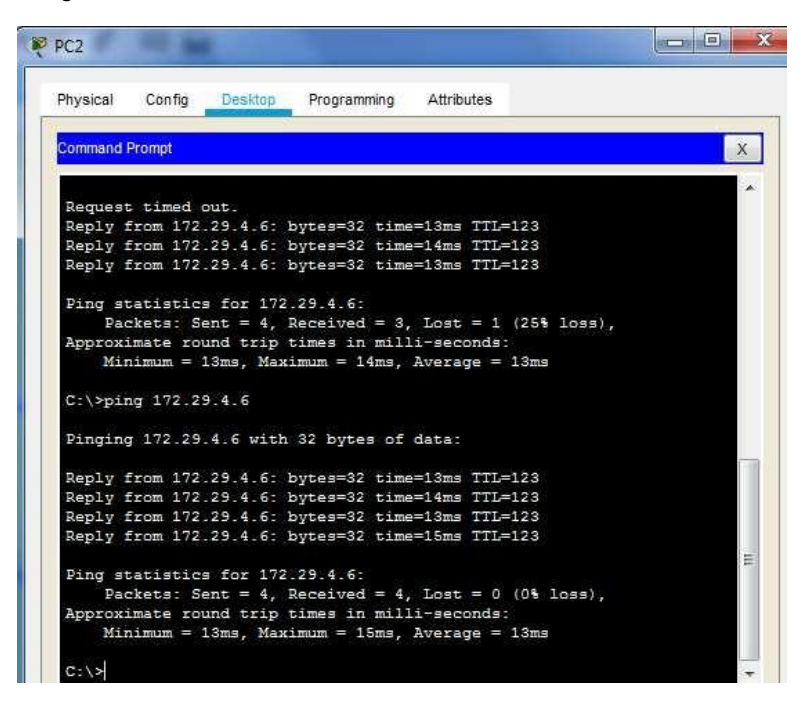

Ahora se hará ping desde PC-2 hasta PC-1

Ilustración 20.Ping PC2 a PC1

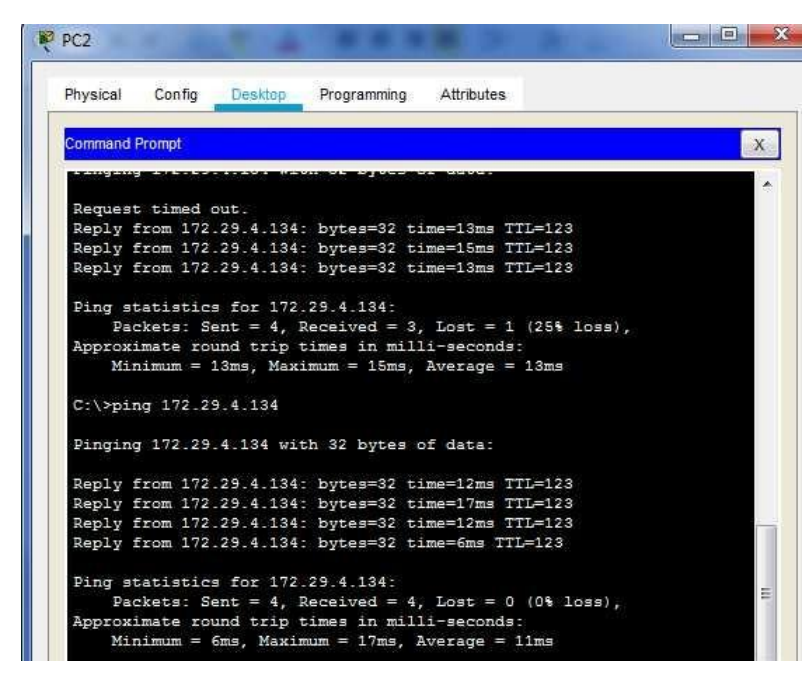

# **ESCENARIO 2**

Una empresa de Tecnología posee tres sucursales distribuidas en las ciudades de Miami, Bogotá y Buenos Aires, en donde el estudiante será el administrador de la red, el cual deberá configurar e interconectar entre sí cada uno de los dispositivos que forman parte del escenario, acorde con los lineamientos establecidos para el direccionamiento IP, protocolos de enrutamiento y demás aspectos que forman parte de la topología de red.

Ilustración 21. Topologia de red escenario 2

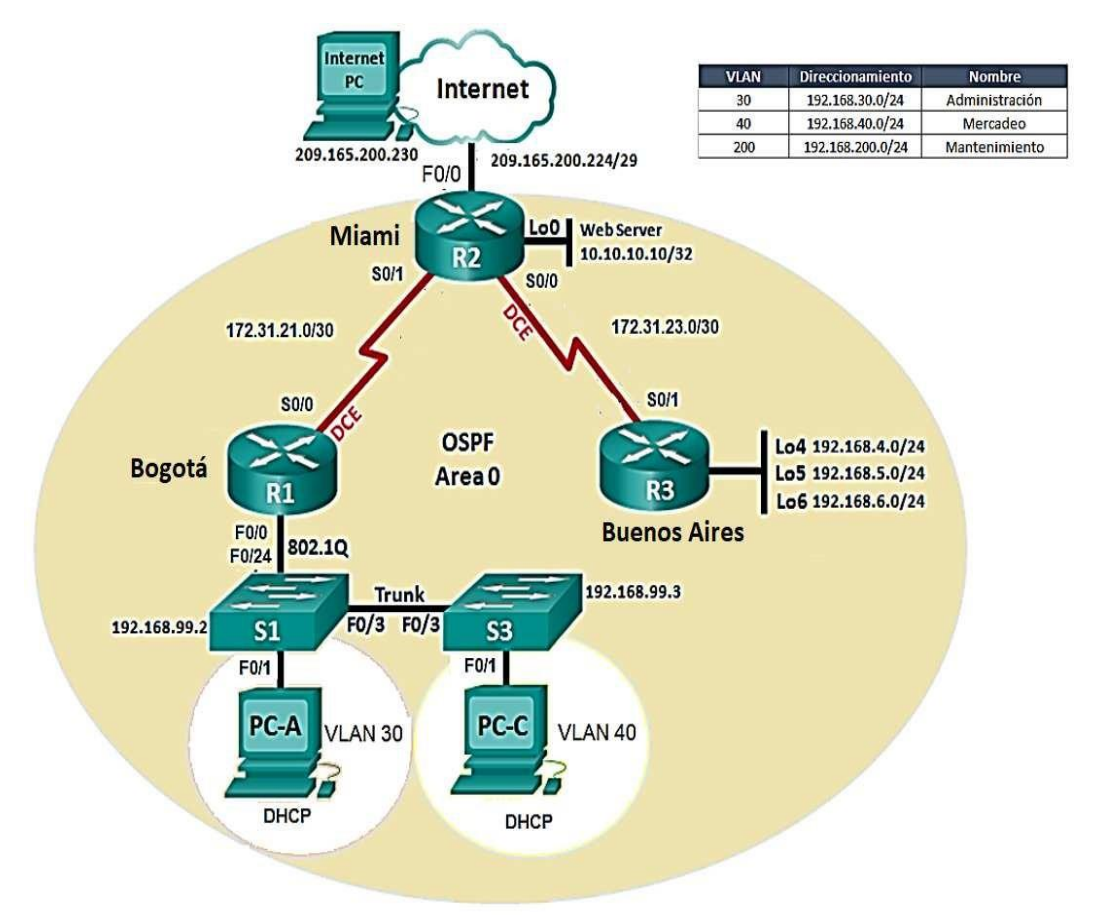

# 2.1. CONFIGURAR EL DIRECCIONAMIENTO IP

Acorde con la topología de red para cada uno de los dispositivos que forman parte del escenario, se muestra en la ilustración 22 e montaje hecho en paket tracer.

Ilustración 22.Distribucion elementos en packet tracer

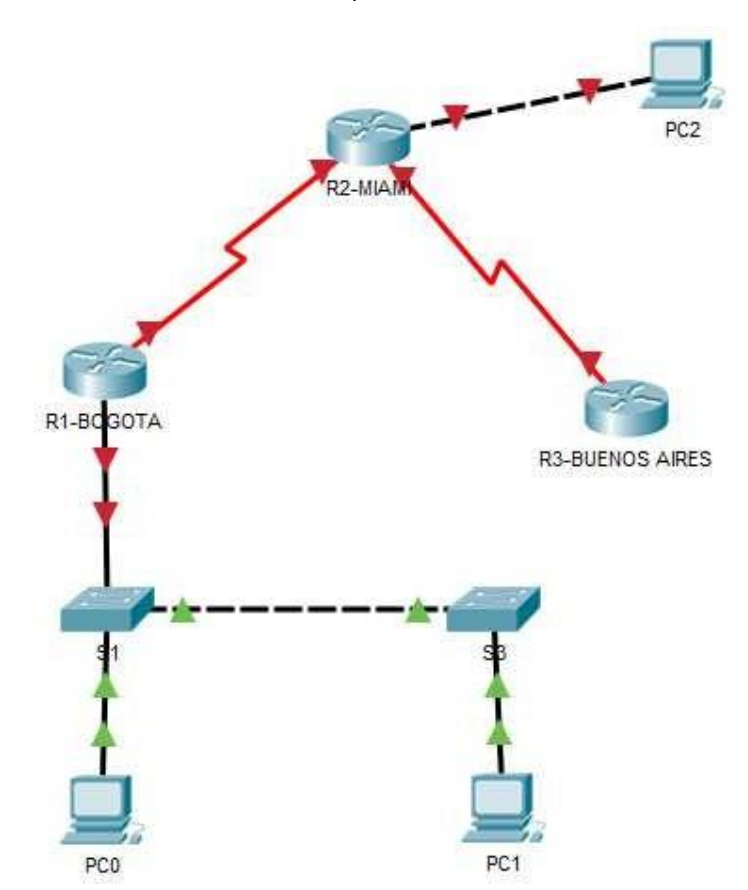

### 2.2 DIRECCIONAMIENTO

#### **Router MIAMI**

Router>enable Router#configure terminal Enter configuration commands, one per line. End with CNTL/Z. Router(config)#hostname MIAMI MIAMI(config)#int s0/0/1 MIAMI(config-if)#ip address 172.31.21.1255.255.255.252 MIAMI(config-if)#no shutdown

%LINK-5-CHANGED: Interface Serial0/0/1, changed state to down MIAMI(config-if)#int s0/0/0 MIAMI(config-if)#ip address 172.31.23.1255.255.255.252 MIAMI(config-if)#no shutdown

%LINK-5-CHANGED: Interface Serial0/0/0, changed state to down MIAMI(config-if)# MIAMI(config-if)#int g0/0 MIAMI(config-if)#ipaddress209.165.200.225255.255.255.248 MIAMI(config-if)#no shutdown

MIAMI(config-if)# %LINK-5-CHANGED: Interface GigabitEthernet0/0, changed state to up

%LINEPROTO-5-UPDOWN: Line protocol on Interface GigabitEthernet0/0, changed state to up

MIAMI(config-if)#int lo0

MIAMI(config-if)# %LINK-5-CHANGED: Interface Loopback0, changed state to up

%LINEPROTO-5-UPDOWN: Line protocol on Interface Loopback0, changed state to up

MIAMI(config-if)#ip address 10.10.10.11 255.255.255.255 MIAMI(config-if)#no shutdown MIAMI(config)#no ip domain-lookup MIAMI(config)#service password-encryption MIAMI(config)#enable secret class MIAMI(config)#banner motd %sistema protegido% MIAMI(config)#line console 0 MIAMI(config)#line console 0 MIAMI(config-line)#password cisco MIAMI(config-line)#login MIAMI(config-line)#line vty 0 15 MIAMI(config-line)#password cisco MIAMI(config-line)#login MIAMI(config-line)#login MIAMI(config-line)#login MIAMI(config-line)# MIAMI(config-line)#

no ip domain-lookup service password-encryption enable secret class banner motd %sistema protegido% line console 0 password cisco login line vty 0 15 password cisco login

## Router BOGOTA

Router>enable Router#configure terminal Enter configuration commands, one per line. End with CNTL/Z. Router(config)#hostname BOGOTA BOGOTA(config)#no ip domain-lookup BOGOTA(config)#service password-encryption BOGOTA(config)#enable secret class BOGOTA(config)#banner motd %sistema protegido% BOGOTA(config)#line console 0 BOGOTA(config-line)#password cisco BOGOTA(config-line)#login BOGOTA(config-line)#line vty 0 15 BOGOTA(config-line)#password cisco BOGOTA(config-line)#login BOGOTA(config-line)#login BOGOTA(config-line)#exit BOGOTA(config-line)#exit BOGOTA(config)#int s0/0/0 BOGOTA(config-if)#ip address 172.31.21.2 255.255.255.252 BOGOTA(config-if)#no shutdown

BOGOTA(config-if)# %LINK-5-CHANGED: Interface Serial0/0/0, changed state to up

%LINEPROTO-5-UPDOWN: Line protocol on Interface Serial0/0/0, changed state to up

BOGOTA(config-if)#int g0/0 BOGOTA(config-if)#ip address 192.168.30.1 255.255.255.0 BOGOTA(config-if)#

### **Router BUENOS AIRES**

Router>en
Router#conf t
Enter configuration commands, one per line. End with CNTL/Z.
Router(config)#hostname BUENOS AIRES
^
% Invalid input detected at '^' marker.
Router(config)#hostname BUENOSAIRES
BUENOSAIRES(config)#no ip domain-lookup

BUENOSAIRES(config-if)# %LINK-5-CHANGED: Interface Serial0/0/1, changed state to up %LINEPROTO-5-UPDOWN: Line protocol on Interface Serial0/0/1, changed state to up

BUENOSAIRES(config-if)#int lo4

BUENOSAIRES(config-if)# %LINK-5-CHANGED: Interface Loopback4, changed state to up

%LINEPROTO-5-UPDOWN: Line protocol on Interface Loopback4, changed state to up

BUENOSAIRES(config-if)#ip address 192.168.4.1 255.255.255.0 BUENOSAIRES(config-if)#int lo5

BUENOSAIRES(config-if)# %LINK-5-CHANGED: Interface Loopback5, changed state to up

%LINEPROTO-5-UPDOWN: Line protocol on Interface Loopback5, changed state to up

BUENOSAIRES(config-if)#ip address 192.168.5.1 255.255.255.0 BUENOSAIRES(config-if)#int lo6

BUENOSAIRES(config-if)# %LINK-5-CHANGED: Interface Loopback6, changed state to up

%LINEPROTO-5-UPDOWN: Line protocol on Interface Loopback6, changed state to up

BUENOSAIRES(config-if)#ip address 192.168.6.1 255.255.255.0 BUENOSAIRES(config-if)#

Ilustración 23. Configuración PC0

| Physical Config                                                   | Desktop Programming Attributes                                           |    |
|-------------------------------------------------------------------|--------------------------------------------------------------------------|----|
| PConfiguration                                                    |                                                                          | x  |
| nterface                                                          | FastEthernet0                                                            | •] |
| IP Configuration                                                  |                                                                          |    |
| a soundon                                                         |                                                                          |    |
| O DHCP                                                            | Static                                                                   |    |
| <ul> <li>DHCP</li> <li>IP Address</li> </ul>                      | Static 192.168.30.10                                                     |    |
| <ul> <li>DHCP</li> <li>IP Address</li> <li>Subnet Mask</li> </ul> | <ul> <li>Static</li> <li>192.168.30.10</li> <li>255.255.255.0</li> </ul> |    |

Ilustración 24. Configuración PC1

| Physical Config                                                                            | Desktop Programming Attributes                                                                 |           |
|--------------------------------------------------------------------------------------------|------------------------------------------------------------------------------------------------|-----------|
| P Configuration                                                                            |                                                                                                | X         |
| Interface                                                                                  | FastEthernet0                                                                                  | •         |
| IP Configuration                                                                           |                                                                                                | <u>70</u> |
|                                                                                            |                                                                                                |           |
| O DHCP                                                                                     | Static                                                                                         |           |
| DHCP                                                                                       | Static 192.168.40.10                                                                           |           |
| DHCP<br>IP Address<br>Subnet Mask                                                          | <ul> <li>Static</li> <li>192.168.40.10</li> <li>255.255.255.0</li> </ul>                       |           |
| <ul> <li>DHCP</li> <li>IP Address</li> <li>Subnet Mask</li> <li>Default Gateway</li> </ul> | <ul> <li>Static</li> <li>192.168.40.10</li> <li>255.255.255.0</li> <li>192.168.40.1</li> </ul> |           |

# 2.3 CONFIGURAR EL PROTOCOLO DE ENRUTAMIENTO OSPFV2

| Configuration Item or Task                       | Specification |
|--------------------------------------------------|---------------|
| Router ID R1                                     | 1.1.1.1       |
| Router ID R2                                     | 5.5.5.5       |
| Router ID R3                                     | 8.8.8.8       |
| Configurar todas las interfaces LAN como pasivas |               |
| Establecer el ancho de banda para enlaces        |               |
| seriales en                                      | 256 Kb/s      |
| Ajustar el costo en la métrica de S0/0 a         | 9500          |

# Verificar información de OSPF

-Visualizar tablas de enrutamiento y routers conectados por OSPFv2

-Visualizar lista resumida de interfaces por OSPF en donde se ilustre el costo de cada interface

-Visualizar el OSPF Process ID, Router ID, Address summarizations, Routing Networks, and passive interfaces configuradas en cada router.

**OSPF MIAMI** 

MIAMI>en Password: MIAMI#configure terminal Enter configuration commands, one per line. End with CNTL/Z. MIAMI(config)#router ospf 1 MIAMI(config-router)#router-id 5.5.5.5 MIAMI(config-router)#passive-interface g0/0

#### MIAMI(config-router)#

## **OSPF BOGOTA**

BOGOTA>en Password: BOGOTA#configure terminal Enter configuration commands, one per line. End with CNTL/Z. BOGOTA(config)#router ospf 1 BOGOTA(config-router)#router-id 1.1.1.1 BOGOTA(config-router)#passive-interface g0/0 BOGOTA(config-router)#

### **OSPF BUENO AIRES**

BUENOSAIRES>en Password: BUENOSAIRES#configure t Enter configuration commands, one per line. End with CNTL/Z. BUENOSAIRES(config)#router ospf 1 BUENOSAIRES(config-router)#router-id 8.8.8.8 BUENOSAIRES(config-router)#passive-interface g0/0 BUENOSAIRES(config-router)#

Tablas de enrutamiento OSPFv2

### MIAMI

Ilustración 25. Tabla enrutamiento MIAMI

| Physic                     | al Config CLI Attributes                                                                                                    |
|----------------------------|----------------------------------------------------------------------------------------------------|
|                            | IOS Command Line Interface                                                                                                    |
| MIAM                       | II#show ip route                                                                                                    |
| Code<br>BGP                | s: L - local, C - connected, S - static, R - RIP, M - mobile, B -                                                                                                    |
|                            | D - EIGRP, EX - EIGRP external, O - OSPF, IA - OSPF inter area<br>N1 - OSPF NSSA external type 1, N2 - OSPF NSSA external type 2<br>E1 - OSPF external type 1, E2 - OSPF external type 2, E - EGP<br>i - IS-IS, L1 - IS-IS level-1, L2 - IS-IS level-2, ia - IS-IS                                                                                                    |
| inte                       | r area                                                                                                    |
|                            | <ul> <li>* - candidate default, U - per-user static route, o - ODR</li> <li>P - periodic downloaded static route</li> </ul>                                                                                                    |
| C                          |                                                                                                    |
| Gate                       | way of last resort is not set                                                                                                    |
| Gate                       | way of last resort is not set<br>10.0.0.0/32 is subnetted. 1 subnets                                                                                                    |
| C                          | <pre>way of last resort is not set 10.0.0/32 is subnetted, 1 subnets 10.10.10.11/32 is directly connected, Loopback0</pre>                                                                                                    |
| C                          | <pre>way of last resort is not set<br/>10.0.0.0/32 is subnetted, 1 subnets<br/>10.10.10.11/32 is directly connected, Loopback0<br/>172.31.0.0/16 is variably subnetted, 4 subnets, 2 masks</pre>                                                                                                    |
| C                          | <pre>way of last resort is not set<br/>10.0.0.0/32 is subnetted, 1 subnets<br/>10.10.10.11/32 is directly connected, Loopback0<br/>172.31.0.0/16 is variably subnetted, 4 subnets, 2 masks<br/>172.31.21.0/30 is directly connected, Serial0/0/1</pre>                                                                                                    |
| C<br>C<br>L                | <pre>way of last resort is not set<br/>10.0.0.0/32 is subnetted, 1 subnets<br/>10.10.10.11/32 is directly connected, Loopback0<br/>172.31.0.0/16 is variably subnetted, 4 subnets, 2 masks<br/>172.31.21.0/30 is directly connected, Serial0/0/1<br/>172.31.21.1/32 is directly connected, Serial0/0/1</pre>                                                                                                    |
| C<br>C<br>L<br>C           | <pre>way of last resort is not set<br/>10.0.0.0/32 is subnetted, 1 subnets<br/>10.10.10.11/32 is directly connected, Loopback0<br/>172.31.0.0/16 is variably subnetted, 4 subnets, 2 masks<br/>172.31.21.0/30 is directly connected, Serial0/0/1<br/>172.31.23.0/30 is directly connected, Serial0/0/1<br/>172.31.23.0/30 is directly connected, Serial0/0/0</pre>                                                                                                    |
| C<br>C<br>L<br>C<br>L      | <pre>way of last resort is not set<br/>10.0.0.0/32 is subnetted, 1 subnets<br/>10.10.10.11/32 is directly connected, Loopback0<br/>172.31.0.0/16 is variably subnetted, 4 subnets, 2 masks<br/>172.31.21.0/30 is directly connected, Serial0/0/1<br/>172.31.23.0/30 is directly connected, Serial0/0/1<br/>172.31.23.0/30 is directly connected, Serial0/0/0<br/>172.31.23.1/32 is directly connected, Serial0/0/0</pre>                                                                                                    |
| C<br>C<br>L<br>C<br>L      | <pre>way of last resort is not set<br/>10.0.0.0/32 is subnetted, 1 subnets<br/>10.10.10.11/32 is directly connected, Loopback0<br/>172.31.0.0/16 is variably subnetted, 4 subnets, 2 masks<br/>172.31.21.0/30 is directly connected, Serial0/0/1<br/>172.31.23.0/30 is directly connected, Serial0/0/1<br/>172.31.23.1/32 is directly connected, Serial0/0/0<br/>172.31.23.1/32 is directly connected, Serial0/0/0<br/>209.165.200.0/24 is variably subnetted, 2 subnets, 2 masks</pre>                                                                  |
| C<br>C<br>L<br>C<br>L<br>C | <pre>way of last resort is not set<br/>10.0.0.0/32 is subnetted, 1 subnets<br/>10.10.10.11/32 is directly connected, Loopback0<br/>172.31.0.0/16 is variably subnetted, 4 subnets, 2 masks<br/>172.31.21.0/30 is directly connected, Serial0/0/1<br/>172.31.21.1/32 is directly connected, Serial0/0/1<br/>172.31.23.0/30 is directly connected, Serial0/0/0<br/>172.31.23.1/32 is directly connected, Serial0/0/0<br/>209.165.200.0/24 is variably subnetted, 2 subnets, 2 masks<br/>209.165.200.224/29 is directly connected, GigabitEthernet0/0</pre> |

# BOGOTA

Ilustración 26. Tabla enrutamiento BOGOTA

|      | IOS Command Line Interface                                        | _    |
|------|-------------------------------------------------------------------|------|
| sist | ema protegido                                                     | 1    |
| User | Access Verification                                               |      |
| Pass | word:                                                             |      |
| BOGO | TA>en                                                             |      |
| Pass | word:                                                             |      |
| BOGO | TA‡show ip route                                                  |      |
| Code | s: L - local, C - connected, S - static, R - RIP, M - mobile, B - |      |
| BGP  |                                                                   |      |
|      | D - EIGRP, EX - EIGRP external, O - OSPF, IA - OSPF inter area    |      |
|      | N1 - OSPF NSSA external type 1, N2 - OSPF NSSA external type 2    |      |
|      | E1 - OSPF external type 1, E2 - OSPF external type 2, E - EGP     |      |
|      | i - IS-IS, L1 - IS-IS level-1, L2 - IS-IS level-2, ia - IS-IS     |      |
| inte | r area                                                            |      |
|      | * - candidate default, U - per-user static route, o - ODR         |      |
|      | P - periodic downloaded static route                              |      |
| Gate | way of last resort is not set                                     |      |
|      | 172.31.0.0/16 is variably subnetted, 2 subnets, 2 masks           |      |
| C    | 172.31.21.0/30 is directly connected, Serial0/0/0                 |      |
|      |                                                                   | 1.22 |

# **BUENOS AIRES**

Ilustración 27. Tabla enrutamiento BUENOS AIRES

| nyait | An coming CEL Annouces                                             |
|-------|--------------------------------------------------------------------|
|       | IOS Command Line Interface                                         |
| BUEN  | NOSAIRES#SHOW IP ROUTE                                             |
| Code  | es: L - local, C - connected, S - static, R - RIP, M - mobile, B - |
| BGP   |                                                                    |
|       | D - EIGRP, EX - EIGRP external, O - OSPF, IA - OSPF inter area     |
|       | N1 - OSPF NSSA external type 1, N2 - OSPF NSSA external type 2     |
|       | E1 - OSPF external type 1, E2 - OSPF external type 2, E - EGP      |
|       | i - IS-IS, L1 - IS-IS level-1, L2 - IS-IS level-2, ia - IS-IS      |
| inte  | er area                                                            |
|       | * - candidate default, U - per-user static route, o - ODR          |
|       | P - periodic downloaded static route                               |
| Gate  | way of last resort is not set                                      |
|       | 172.31.0.0/16 is variably subnetted, 2 subnets, 2 masks            |
| 2     | 172.31.23.0/30 is directly connected, Serial0/0/1                  |
| L     | 172.31.23.2/32 is directly connected, Serial0/0/1                  |
|       | 192.168.4.0/24 is variably subnetted, 2 subnets, 2 masks           |
| 2     | 192.168.4.0/24 is directly connected, Loopback4                    |
| L,    | 192.168.4.1/32 is directly connected, Loopback4                    |
|       | 192.168.5.0/24 is variably subnetted, 2 subnets, 2 masks           |
| 2     | 192.168.5.0/24 is directly connected, Loopback5                    |
| L     | 192.168.5.1/32 is directly connected, Loopback5                    |
|       | 192.168.6.0/24 is variably subnetted, 2 subnets, 2 masks           |
|       | 192.168.6.0/24 is directly connected, Loopback6                    |
| 50    | 192.168.6.1/32 is directly connected, Loopback6                    |

### 2.4 CONFIGURACION SWITCHES

Configurar VLANs, Puertos troncales, puertos de acceso, encapsulamiento, Inter-VLAN Routing y Seguridad en los Switches acorde a la topología de red establecida.

# VLAN EN LOS SWTCHES

Switch>enable Switch#configure terminal Enter configuration commands, one per line. End with CNTL/Z. Switch(config)#vlan 30 Switch(config-vlan)#name Administracion Switch(config-vlan)#vlan 40 Switch(config-vlan)#name Mercadeo Switch(config-vlan)#vlan 200 Switch(config-vlan)#name Mantenimiento Switch(config-vlan)#no ip domain-lookup Switch(config)#service password-encryption Switch(config)#enable secret class Switch(config)#banner motd %sistema protegido% Switch(config)#line console 0 Switch(config-line)#password cisco Switch(config-line)#login Switch(config-line)#line vty 0 15 Switch(config-line)#password cisco Switch(config-line)#login

## PUERTOS TRONCALES S1

Switch(config-line)#int g0/1 Switch(config-if)#switchport mode trunk Switch(config-if)#int g0/2 Switch(config-if)#switchport mode trunk Switch(config-if)# Switch(config-if)#

## PUERTOS TRONCALES S3

Switch>en Switch#configure t Enter configuration commands, one per line. End with CNTL/Z. Switch(config)#no ip domain-lookup Switch(config)#service password-encryption Switch(config)#service password-encryption Switch(config)#enable secret class Switch(config)#banner motd %sistema protegido% Switch(config)#line console 0 Switch(config-line)#password cisco Switch(config-line)#password cisco Switch(config-line)#line vty 0 15 Switch(config-line)#password cisco Switch(config-line)#login Switch(config-line)# Switch(config-line)# Switch(config-line)#int g0/2 Switch(config-if)#switchport mode trunk Switch(config-if)#

# PUERTOS DE ACCESO S1

Switch(config-if)#int fa0/1 Switch(config-if)#switchport mode access Switch(config-if)#switchport access vlan 30 Switch(config-if)#

# PUERTOS DE ACCESO S3

Switch(config-line)#int g0/2 Switch(config-if)#switchport mode trunk Switch(config-if)#int fa0/1 Switch(config-if)#switchport mode access Switch(config-if)#switchport access vlan 40 Switch(config-if)#

## 2.4.1 En el Switch 3 deshabilitar DNS lookup

Switch(config-if)#exit Switch(config)#no ip domain-lookup Switch(config)#

2.4.2 Asignar direcciones IP a los Switches acorde a los lineamientos.

#### S1

Switch(config-if)#exit Switch(config)#int vlan 99 Switch(config-if)#ip address 192.168.99.2 255.255.255.0 Switch(config-if)#no shutdown Switch(config-if)#

# S3

Switch(config)#int vlan 99 Switch(config-if)#ip address 192.168.99.3 255.255.255.0 Switch(config-if)#no shutdown Switch(config-if)#

2.4.3 Desactivar todas las interfaces que no sean utilizadas en el esquema de red.

S1

Switch(config)#int range fa0/2-24 Switch(config-if-range)#sh

S3

Switch(config)#int range fa0/2-24 Switch(config-if-range)#sh

# 2.4.5 Implement DHCP and NAT for IPv4

BOGOTA#configure t Enter configuration commands, one per line. End with CNTL/Z. BOGOTA(config)#ip dhcp excluded-address 192.168.30.2 192.168.30.32 BOGOTA(config)#ip dhcp excluded-address 192.168.40.2 192.168.40.32 BOGOTA(config)#

2.4.6 Configurar R1 como servidor DHCP para las VLANs 30 y 40.

BOGOTA(config)#vlan 30 BOGOTA(config-vlan)#name administración BOGOTA(config-vlan)#vlan 40 BOGOTA(config-vlan)#name mercadeo BOGOTA(config-vlan)#vlan 200 BOGOTA(config-vlan)#name mantenimiento

2.4.7 Reservas de direcciones IP

Reservar las primeras 30 direcciones IP de las VLAN 30 y 40 para configuraciones estáticas.

|                                      | Name: ADMINISTRACION        |
|--------------------------------------|-----------------------------|
| Configurar DHCP pool para VLAN       | DNS-Server: 10.10.10.11     |
| 30                                   | Domain-Name: ccna-unad.com  |
|                                      | Establecer default gateway. |
| Configurar DHCP pool para VLAN<br>40 | Name: MERCADEO              |
|                                      | DNS-Server: 10.10.10.11     |
|                                      | Domain-Name: ccna-unad.com  |
|                                      | Establecer default gateway. |

### DIRECCIONES EXCLUIDAS DHCP

BOGOTA(config)#ip dhcp excluded-address 192.168.30.2 192.168.30.32 BOGOTA(config)#ip dhcp excluded-address 192.168.40.2 192.168.40.32 BOGOTA(config)#

## DHCP POOL

BOGOTA(config)#ip dhcp pool MERCADEO BOGOTA(dhcp-config)#dns-server 10.10.10.11 BOGOTA(dhcp-config)#default-router 172.31.21.1 BOGOTA(dhcp-config)#

2.4.8. Configurar NAT en R2 para permitir que los host puedan salir a internet

MIAMI>en Password: MIAMI#configure terminal Enter configuration commands, one per line. End with CNTL/Z. MIAMI(config)#ip access-list extended ADMINISTRACION MIAMI(config-ext-nacl)#remark permit local lan to use nat MIAMI(config-ext-nacl)#permit ip 192.168.30.0 0.0.0.255 any MIAMI(config-ext-nacl)#permit ip 192.168.40.0 0.0.0.255 any MIAMI(config-ext-nacl)#ex MIAMI(config)#ip nat pool Miami-pool 209.165.200.225 209.165.200.228 netmask 255.255.255.248 MIAMI(config)#ip nat inside source list ADMINISTRACION pool Miami-pool MIAMI(config)#int lo0 MIAMI(config-if)#ip nat inside MIAMI(config-if)#int s0/0/1 MIAMI(config-if)#ip nat outside MIAMI(config-if)#

2.4.9 Configuración de listas de acceso

Configurar al menos dos listas de acceso de tipo estándar a su criterio en para restringir o permitir tráfico desde R1 o R3 hacia R2.

BOGOTA(config)#access-list 1 permit 192.168.99.0 0.0.0.255 BOGOTA(config)#access-list deny BOGOTA(config)# access-list 2 deny 192.168.30.0 0.0.0.255 2.4.10 configuraciones listas de acceso extendido

Configurar al menos dos listas de acceso de tipo extendido o nombradas a su criterio en para restringir o permitir tráfico desde R1 o R3 hacia R2. BUENOSAIRES>en Password: BUENOSAIRES#configure terminal Enter configuration commands, one per line. End with CNTL/Z. BUENOSAIRES(config)#router rip BUENOSAIRES(config-router)#version 2 BUENOSAIRES(config-router)#do show ip route connected C 172.31.23.0/30 is directly connected, Serial0/0/1 C 192.168.4.0/24 is directly connected, Loopback4 C 192.168.5.0/24 is directly connected, Loopback5 C 192.168.6.0/24 is directly connected, Loopback6

BUENOSAIRES(config-router)#network 172.31.23.0 BUENOSAIRES(config-router)#network 192.168.4.0 BUENOSAIRES(config-router)#network 192.168.5.0 BUENOSAIRES(config-router)#

2.4.11. Verificar puertos de comunicación

Verificar procesos de comunicación y re direccionamiento de tráfico en los routers mediante el uso de Ping y Traceroute.

Ilustración 28. verificación procesos

| enmand Prompt                                                                                                    |  |
|----------------------------------------------------------------------------------------------------|--|
| C:\>ping 209.165.200.226                                                                                                    |  |
| Pinging 205.165.200.225 with 32 bytex of date:                                                                                                    |  |
| Reply from 305.165.300.225: bytes=83 time=ims TTI=255<br>Reply from 305.165.200.225: bytes=83 time=56<br>Reply from 305.165.300.236: bytes=93 time <ims tti="256&lt;br">Reply from 305.165.300.236: bytes=83 time<ims tti="256&lt;/td"><td></td></ims></ims> |  |
| <pre>Fing statistics for 309.165/200.335:<br/>Deckets: Sent = 0, Deceived = 4, Lost = 0 (0% loss),<br/>Approximate round trip times in mill:-seconds;<br/>Hinisum = Hms, Hasium = Sms, Average = ins</pre>                                                   |  |
| 2:\>ping 152.168:30.1                                                                                                    |  |
| Dinging 192.168.80.1 with 82 bytes of data:                                                                                                    |  |
| Reply from 309.165.300.335: Destination host unreachable.<br>Reply from 309.165.300.325: Destination host unreachable.<br>Reply from 309.165.300.325: Destination host unreachable.<br>Reply from 309.165.300.328: Destination host unreachable.             |  |
| <pre>Ping statistics for 192.148.30.1:<br/>Packets: Sent = 8, Received = 0, Lost = 4 (108% loss).</pre>                                                                                                    |  |
| C:\>ping 152.168.40.1                                                                                                    |  |
| Dinging 192.168.40.1 with 82 bytes of data:                                                                                                    |  |
| Reply from 309,165,300,335; Destination host unreachable.<br>Reply from 209,165,300,325; Destination host unreachable.<br>Reply from 209,165,300,325; Destination host unreachable.<br>Reply from 309,166,300,328; Destination host unreachable.             |  |
| <pre>Ping statistics for 192.168.48.1:<br/>Packets: Sent = 4, Received = 0, Lost = 4 (108% loss),</pre>                                                                                                    |  |
|                                                                                                    |  |

# CONCLUSIONES

- En la configuración de RIP se determina que solo se aplica a los routers que son alcanzables a los administradores, desde este punto de vista solo sería aplicable para los routers Bogotá y Medellín.
- Se hace la comprobación de la importancia que tiene el protocolo OSPF como reemplazo del protocolo RIP, este último al depender de saltos se volvió lento al trabajar con redes más grandes y se comprueba que OSPF ofreció una mejor convergencia para la red trabajada en el escenario 2.
- Se trabajó con las listas de control de acceso en los routers sabiendo que por medio del filtrado de ACL se podría detener el tráfico para permitir solamente el transporte de paquetes definidos por el administrador de red.
- Al utilizar el protocolo RIP se observa que utilizando el mismo serial de salida en el ISP se puede trazar un camino alterno para el acceso a la red mundial por medio del siguiente salto de la IP
- Teniendo en cuenta que las redes del escenario 1 están ubicadas en diferentes ciudades, es claro que hay alta probabilidad de que las computadoras de la organización que pudiera usar estas redes podrían cambiar de ubicación constantemente, lo cual sería tedioso para el administrador de red, en este sentido el protocolo configurado DHCP en los equipos simplifica y ayuda en la asignación de direcciones IP a los equipos de escritorio, asi como a los móviles.
- Se comprueba en balanceo de carga que presentan los routers tanto en Bogotá 3 como en Medellín 3.
- Para que el router ISP se pueda conectar con las redes internas de Bogotá y Medellín se podría tomar como alternativa la utilización de NAT.

# **BIBLIOGRAFIA**

Cisco networking academy.Principios básicos de routing y switching. {En línea} {10 mayo 2019}. Disponible en internet https://static-course-assets.s3.amazonaws.com/RSE50ES/module0/index.html.

Cisco networking academy. Diseño y configuración de redes con Packet Tracer [OVA]. {En línea} {5 mayo 2019}. Disponible en https://1drv.ms/u/s!AmIJYei-NT1IhgCT9VCtl\_pLtPD9.

Universidad nacional abierta y a distancia. Configuración de Switches y Routers [OVA]. {En línea} {6 mayo 2019}. Disponible en https://1drv.ms/u/s!AmIJYei-NT1lhgL9QChD1m9EuGqC

Cisco networking academy. Asignación de direcciones IP. Fundamentos de Networking.. {En línea} {6 mayo 2019}. Disponible en (https://1drv.ms/u/s!AmIJYei-NT1IhgCT9VCtl\_pLtPD9)

Cisco networking academy. VLANs. Principios de Enrutamiento y Conmutación. {En línea} {6 mayo 2019}. Disponible https://static-courseassets.s3.amazonaws.com/RSE50ES/module3/index.html#3.0.1.1

Cisco networking academy. VLANs. Enrutamiento entre VLANs. Principios de Enrutamiento y Conmutación. {En línea} {11 mayo 2019}. Disponible https://static-course-assets.s3.amazonaws.com/RSE50ES/module5/index.html

Cisco networking academy. VLANs. Enrutamiento Estático. Principios de Enrutamiento y Conmutación.. {En línea} {15 mayo 2019}. Disponible https://static-course-assets.s3.amazonaws.com/RSE50ES/module6/index.html

Cisco networking academy. OSPF de una sola área. Principios de Enrutamiento y Conmutación.{En línea} {18 mayo 2019}. Disponible https://static-course-assets.s3.amazonaws.com/RSE50ES/module8/index.html

Cisco networking academy Listas de control de acceso. Principios de Enrutamiento y Conmutación..{En línea} {18 mayo 2019}. Disponible https://static-course-assets.s3.amazonaws.com/RSE50ES/module9/index.html